http://www.adobetutorialz.com/articles/30970811/1/create-elegant-greeting-card-with-vintage-christmas-baubles-on-background-photoshop-cs5

# Kerstballen3

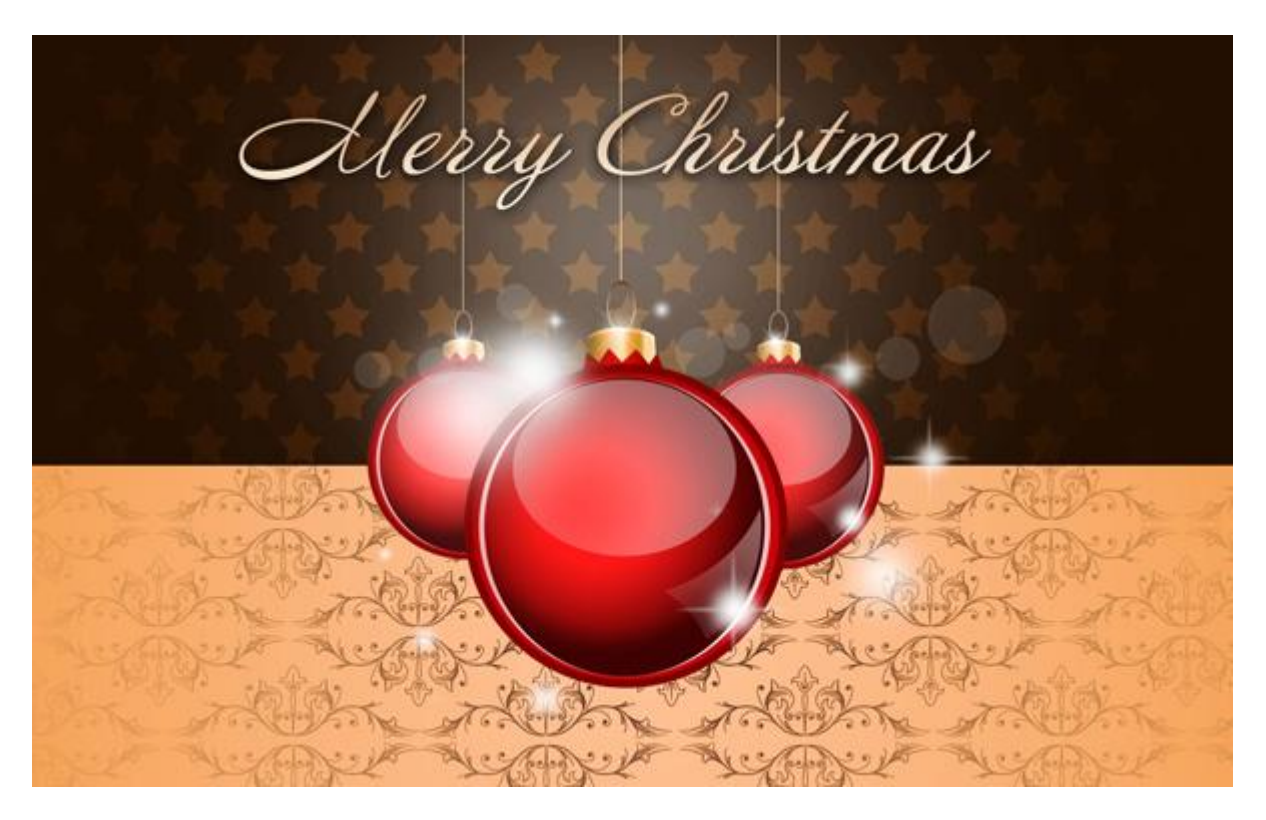

1) Begin met een nieuw document (Ctrl+N) in Photoshop = 1900x1200px ; RGB ; 72 pixels/inch. Vul de achtergrondlaag met kleur = #231001.

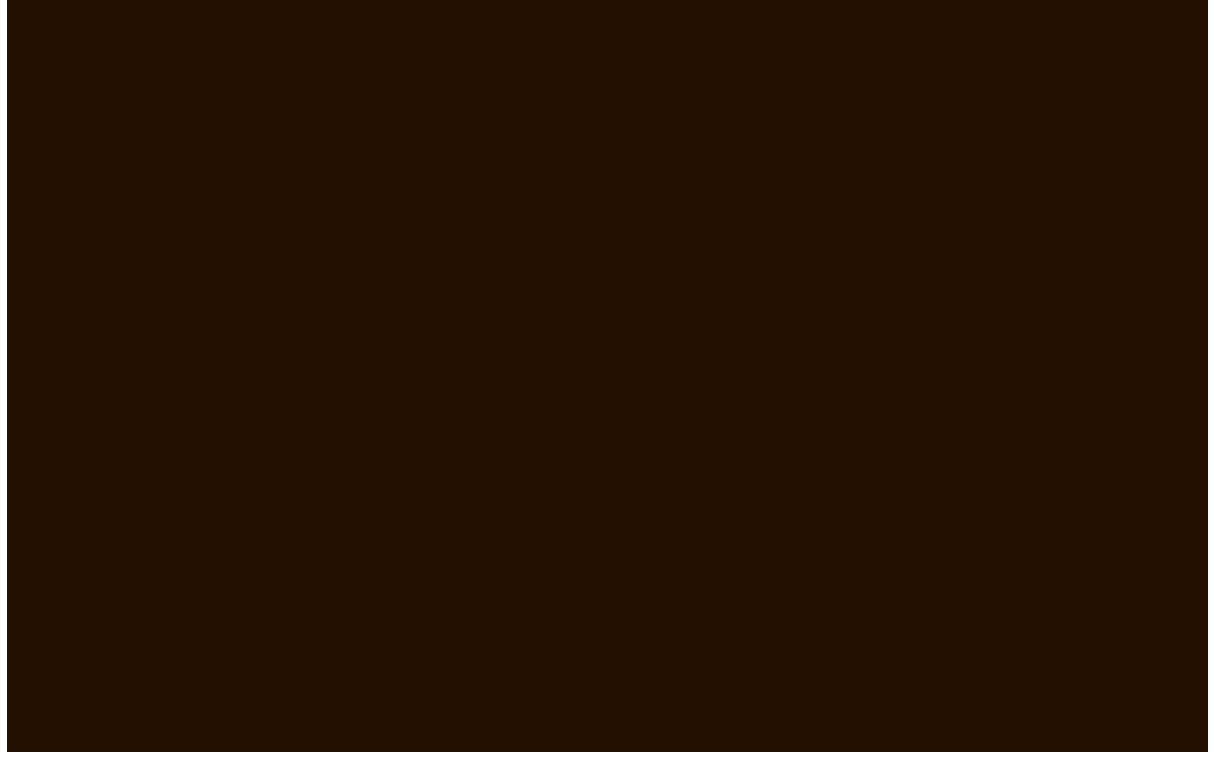

2) We maken een patroon klaar: nieuw document = 152x141px ; RGB ; 72 pixels/inch. Aangepaste vormen (U); kies ster 5 Punt.

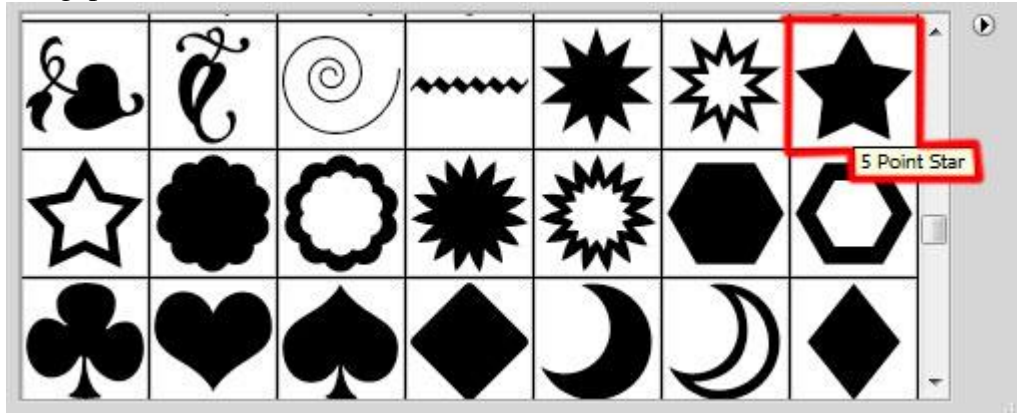

Klik en sleep op het canvas om enkele sterren te tekenen.

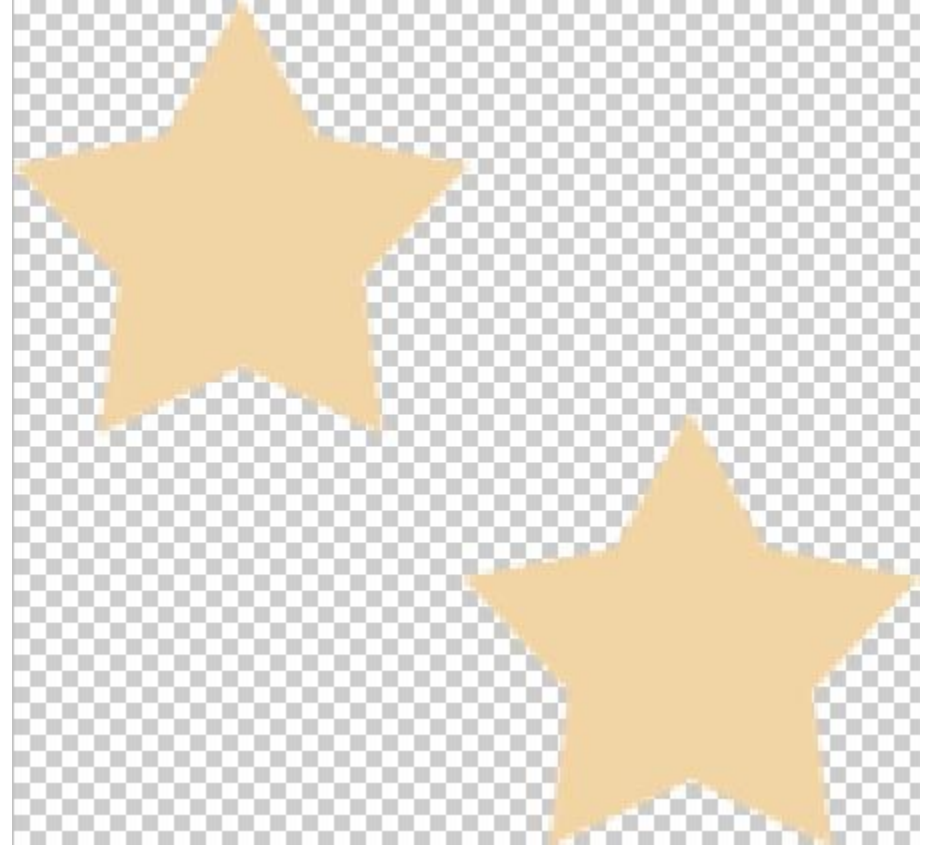

3) Ga naar Bewerken  $\rightarrow$  Patroon definiëren, geef passende naam. Terug naar je hoofddocument, nieuwe laag toevoegen: Bewerken  $\rightarrow$  Vullen met het zojuist gemaakte patroon, klik dan OK.

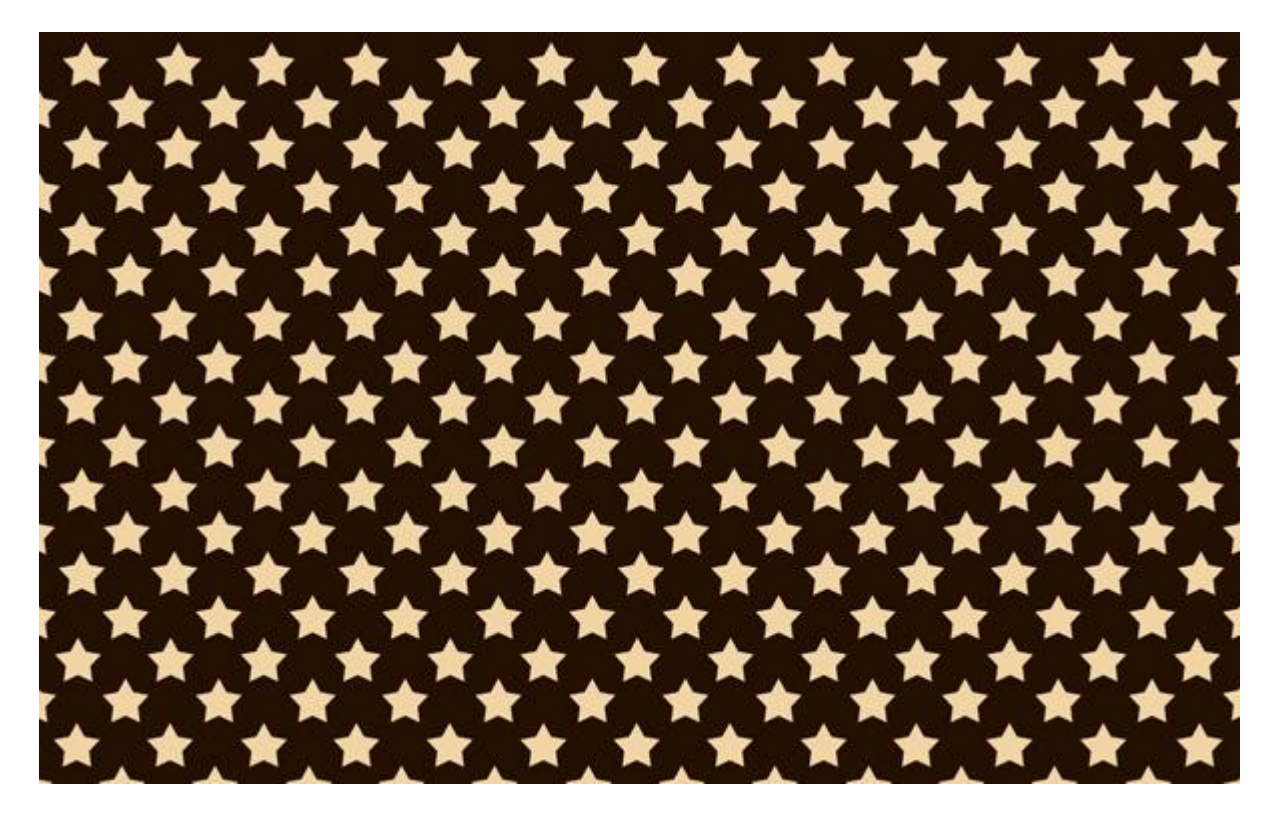

4) Onderaan het canvas teken je volgende rechthoekvorm (U).

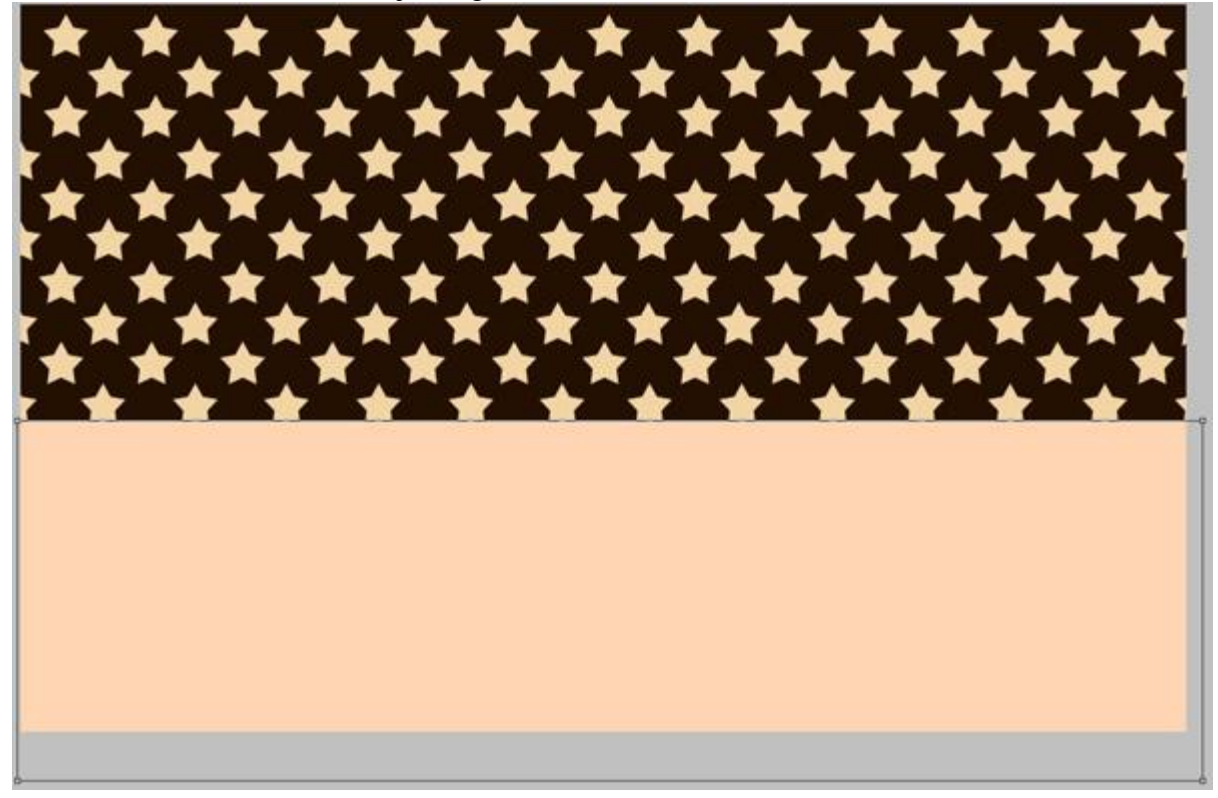

### Geef de laag volgende Verloopbedekking : modus = Lineair doordrukken.

| D · · · · · · · · · · · · · · · · · · ·                                                                                                    | Layer Style                                                                                                    | X                                                                                                    | Gradient Editor                             |                              |
|----------------------------------------------------------------------------------------------------|----------------------------------------------------------------------------------------------------|----------------------------------------------------------------------------------------------------|---------------------------------------------|------------------------------|
| Styles Blending Options: Default Drop Shadow Inner Shadow Outer Glow Bevel and Emboss Contour Texture Satin Color Overlay V Gradient Overlay Stroke | Gradient Overlay<br>Gradient<br>Blend Mode: Linear Burn<br>Opacity:<br>Gradient:<br>Style: Radial V Align with Layer<br>Angle:<br>Scale:<br>150 %<br>Make Default<br>Reset to Default | OK<br>Cancel<br>New Style<br>Preview<br>Preview<br>Name: Custom<br>Gradient Type:<br>Smoothness: 100 |                                             | OK<br>Cancel<br>Load<br>Save |
|                                                                                                    |                                                                                                    | ☐FFE3D2<br>Stops                                                                                     |                                             | F1B38A                       |
|                                                                                                    |                                                                                                    | Opacity:                                                                                             | %     Location:     %       Location:     % | Delete Delete                |

#### En dit is het bekomen resultaat:

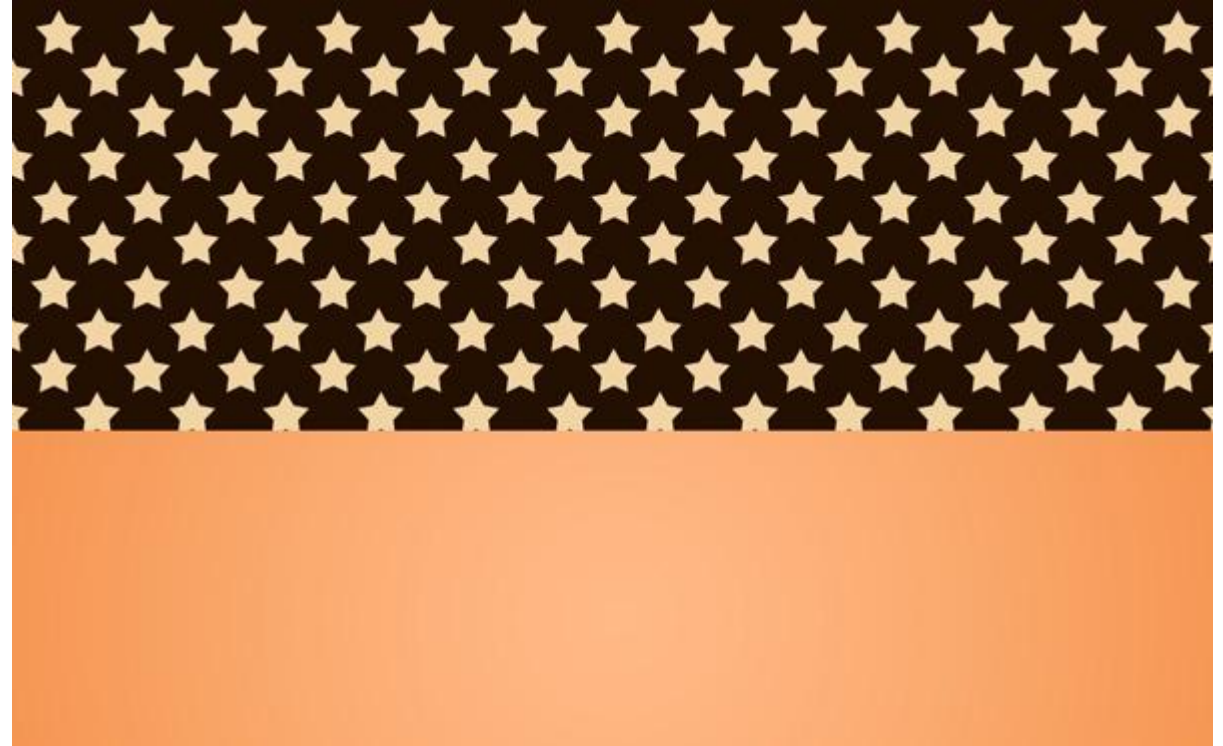

## 5) Terug naar de laag met sterren: laagvulling = 0%; geef volgende Verloopbedekking.

| D                                                                                                    | Layer Style                                                                                                    | ×                                                                                                    | Gradient Editor                                                |                              |
|----------------------------------------------------------------------------------------------------|----------------------------------------------------------------------------------------------------|----------------------------------------------------------------------------------------------------|----------------------------------------------------------------|------------------------------|
| Styles<br>Elending Options: Custom<br>Drop Shadow<br>Outer Glow<br>Druer Glow<br>Druer Glow<br>Bevel and Emboss<br>Contour<br>Texture<br>Satin<br>Color Overlay<br>Gradient Overlay<br>Pattern Overlay<br>Stroke | Gradient Overlay<br>Gradient<br>Blend Mode: Soft Light<br>Opacity:<br>Style: Radia<br>Style: Radia<br>Style: Radia<br>Style: Radia<br>Make Default<br>Reset to Default | OK<br>Cancel<br>New Style<br>V Preview<br>Deview<br>Name: F<br>Gradier<br>Smoothn                                                                                                    | Foreground to Transparent<br>nt Type: Solid •<br>ness: 100 • % | OK<br>Cancel<br>Load<br>Save |
|                                                                                                    |                                                                                                    | Dealer Contraction of the second second seco | A5<br>city:                                                    | F2D5A5                       |

### Resultaat:

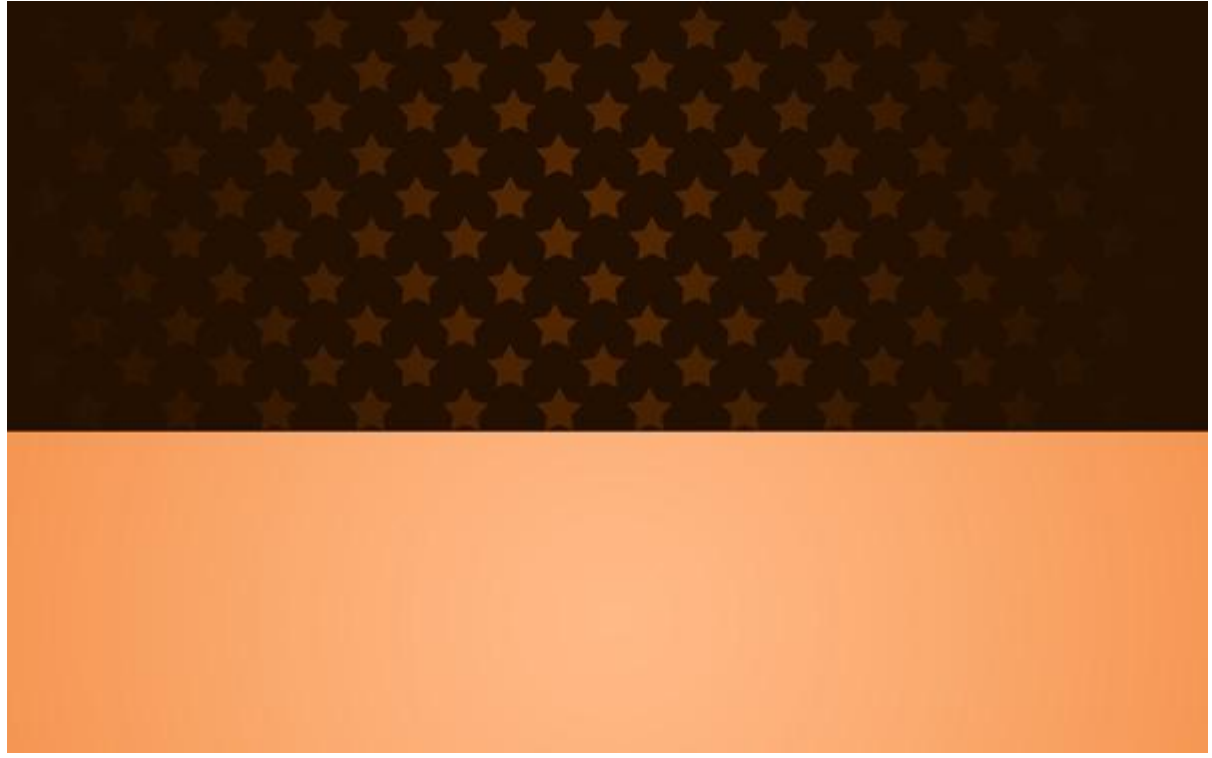

6) Floral vector nodig (<u>Free floral vector samples</u> from <u>Vecteezy</u>).

Voeg toe aan je document; dupliceer verschillende keren om volgend ornament te creëren. Transformeer met Vrije Transformatie (Ctrl+T) :

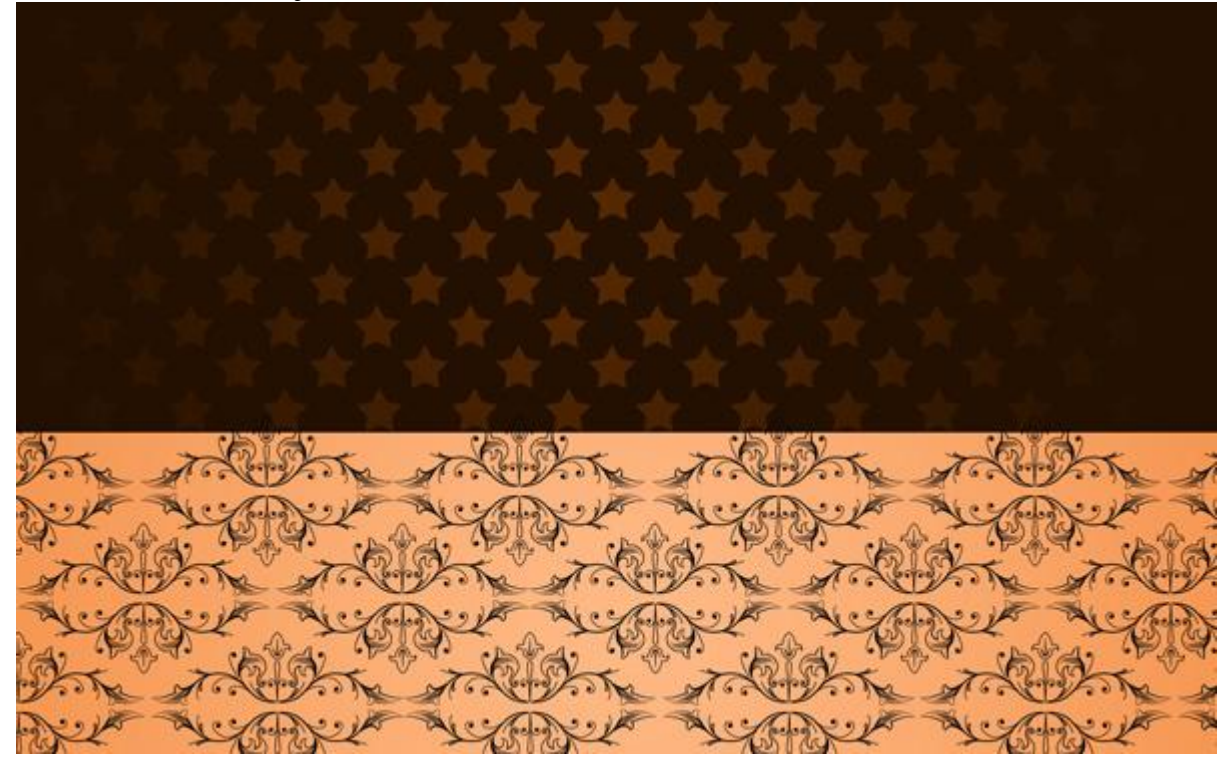

7) Alle lagen met ornament in een zelfde groep onderbrengen (lagen selecteren en CTRL+G klikken). Voeg de groep samen (Ctrl + E); Laagmodus voor de bekomen laag is Lineair licht.

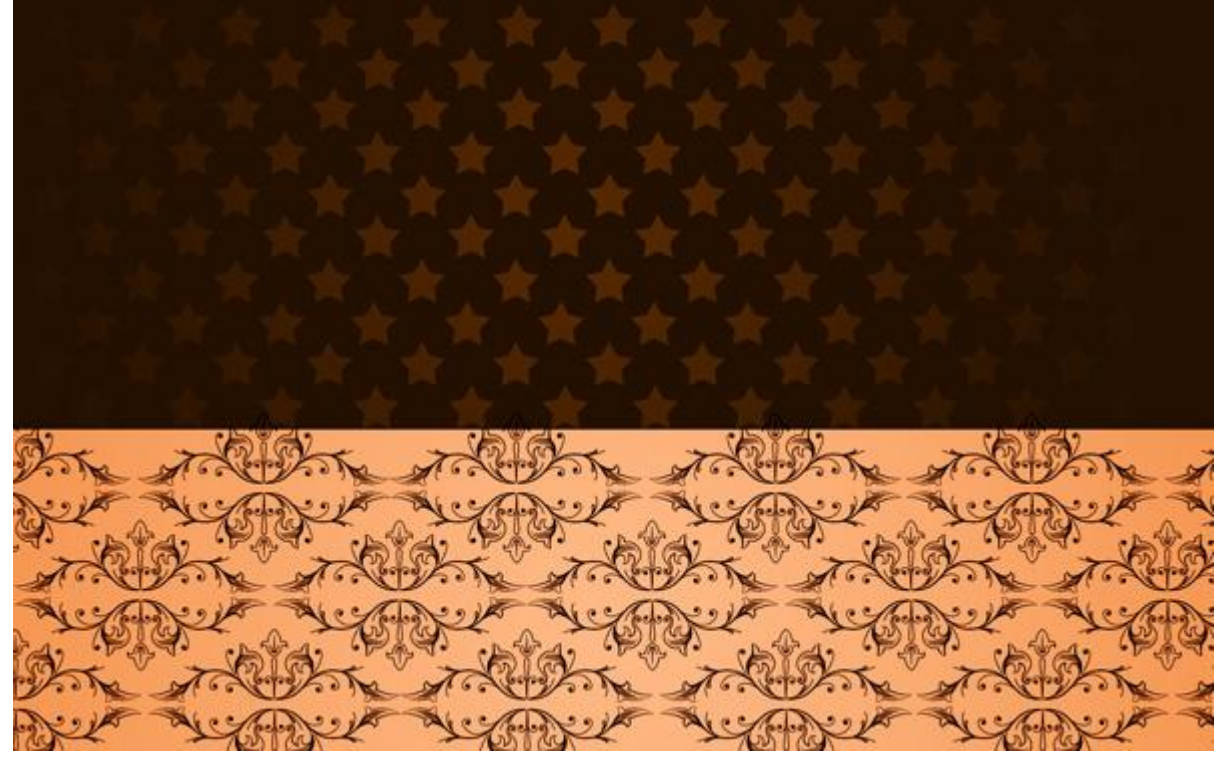

8) Voeg aan de laag een laagmasker toe: kies een zacht rond zwart penseel, dekking = 15%. Veeg de randen weg om die te verzachten.

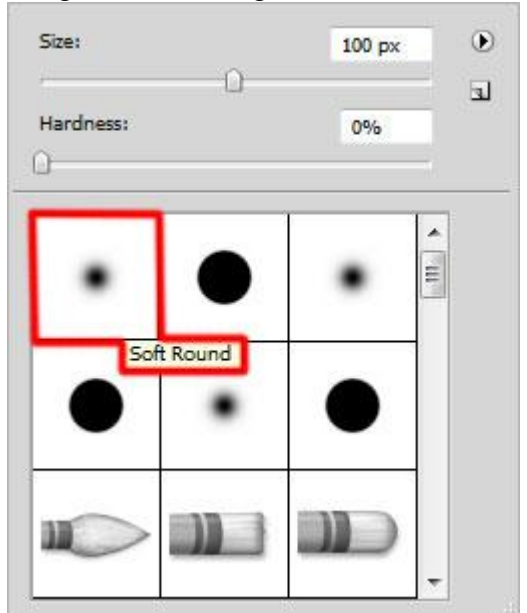

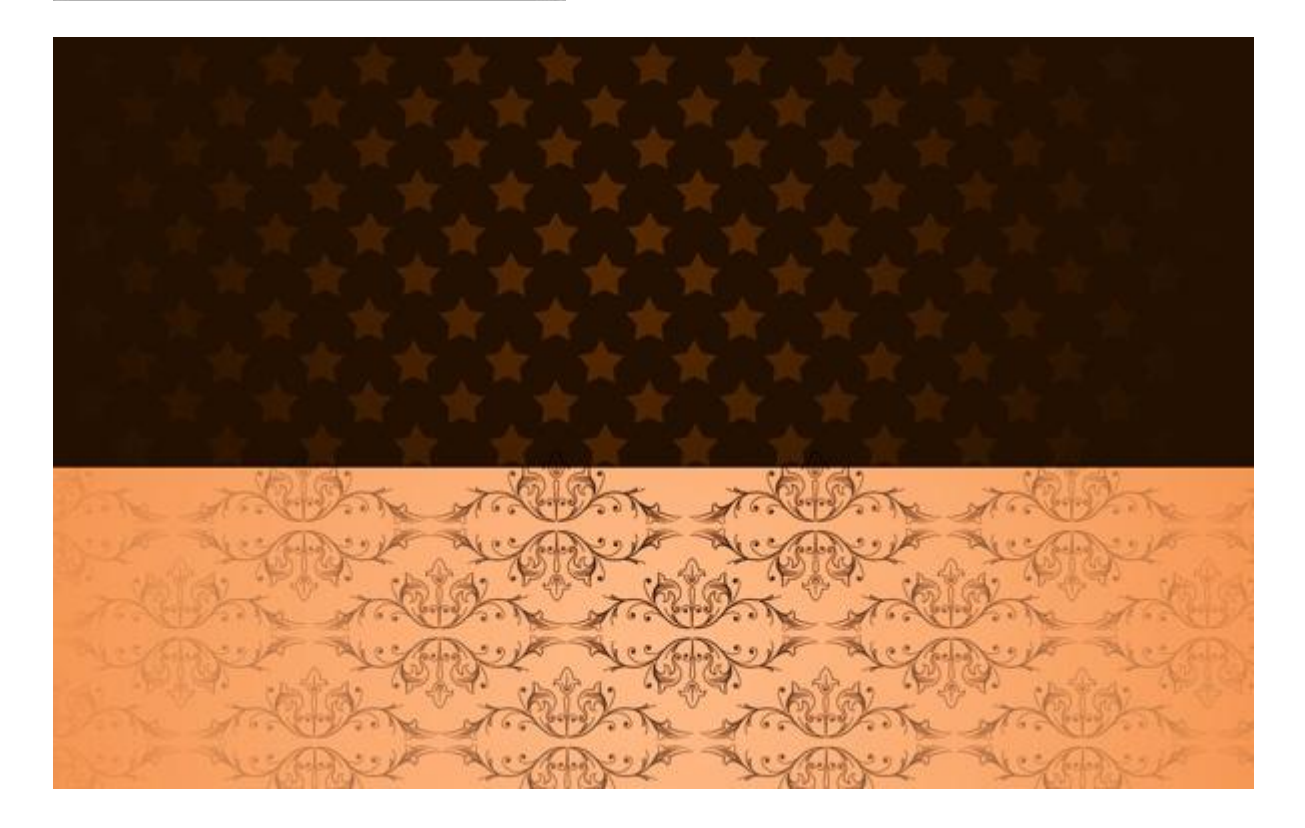

9) Kerstbal maken: cirkelvorm tekenen (U); kleur = #D10508.

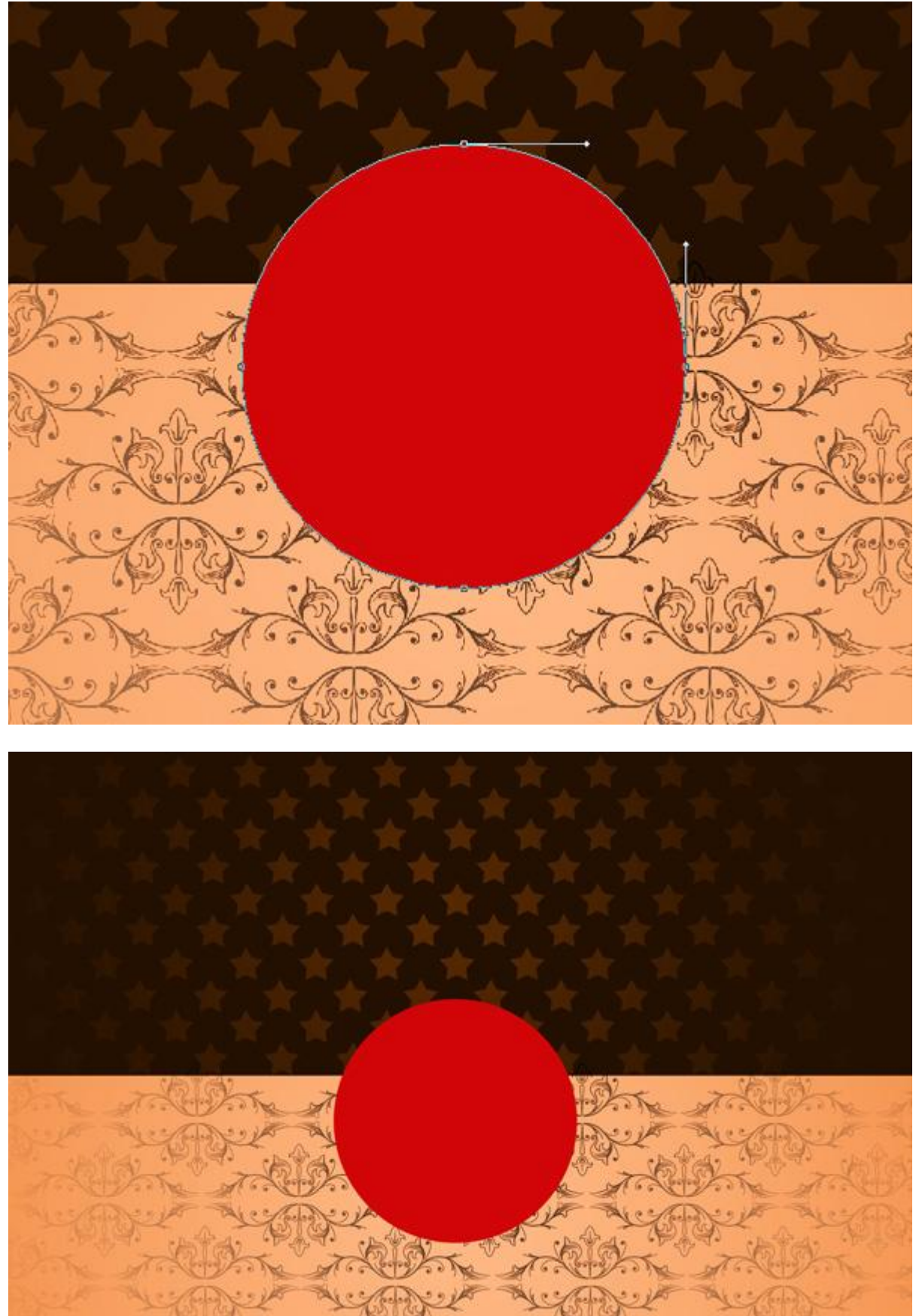

#### Geef de vormlaag volgende laagstijlen:

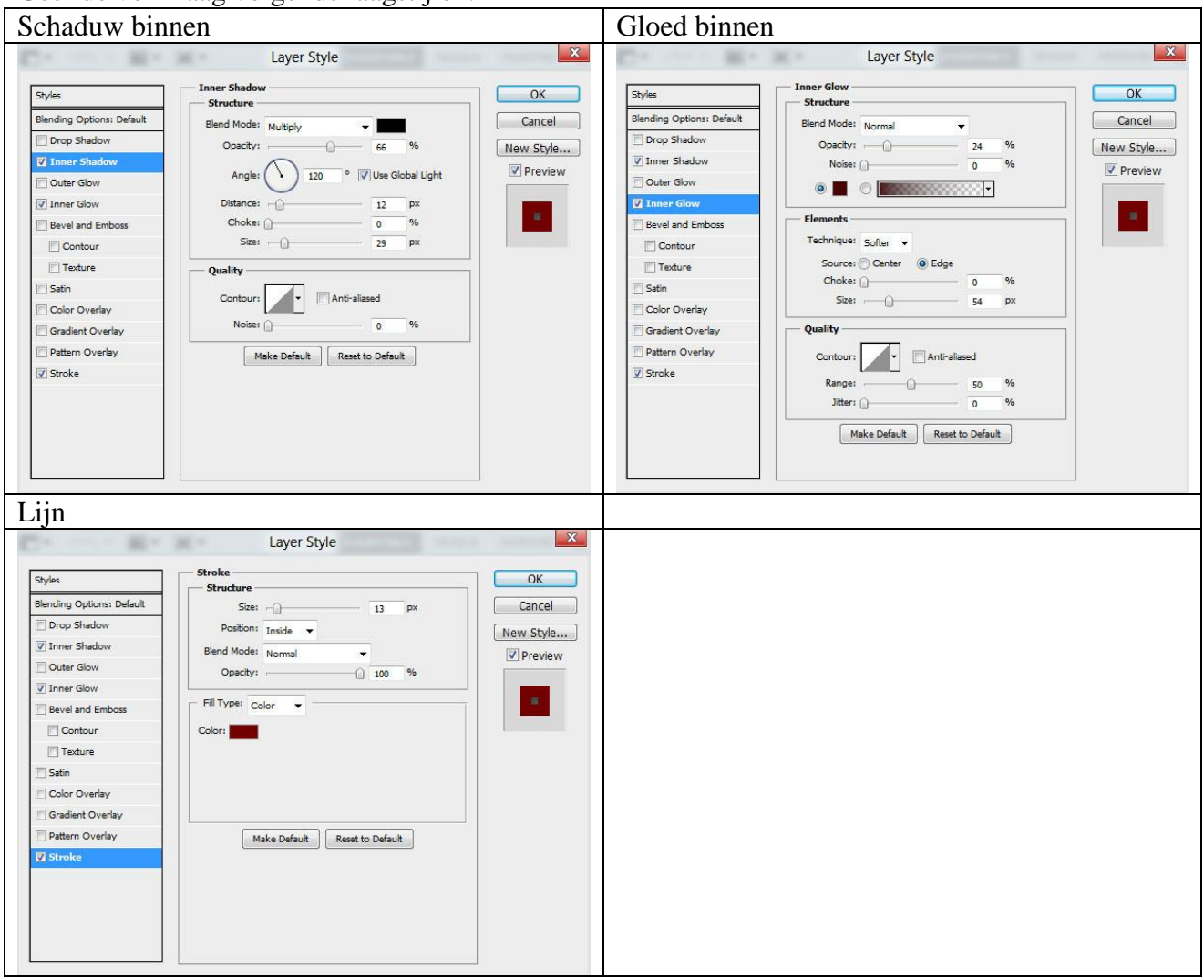

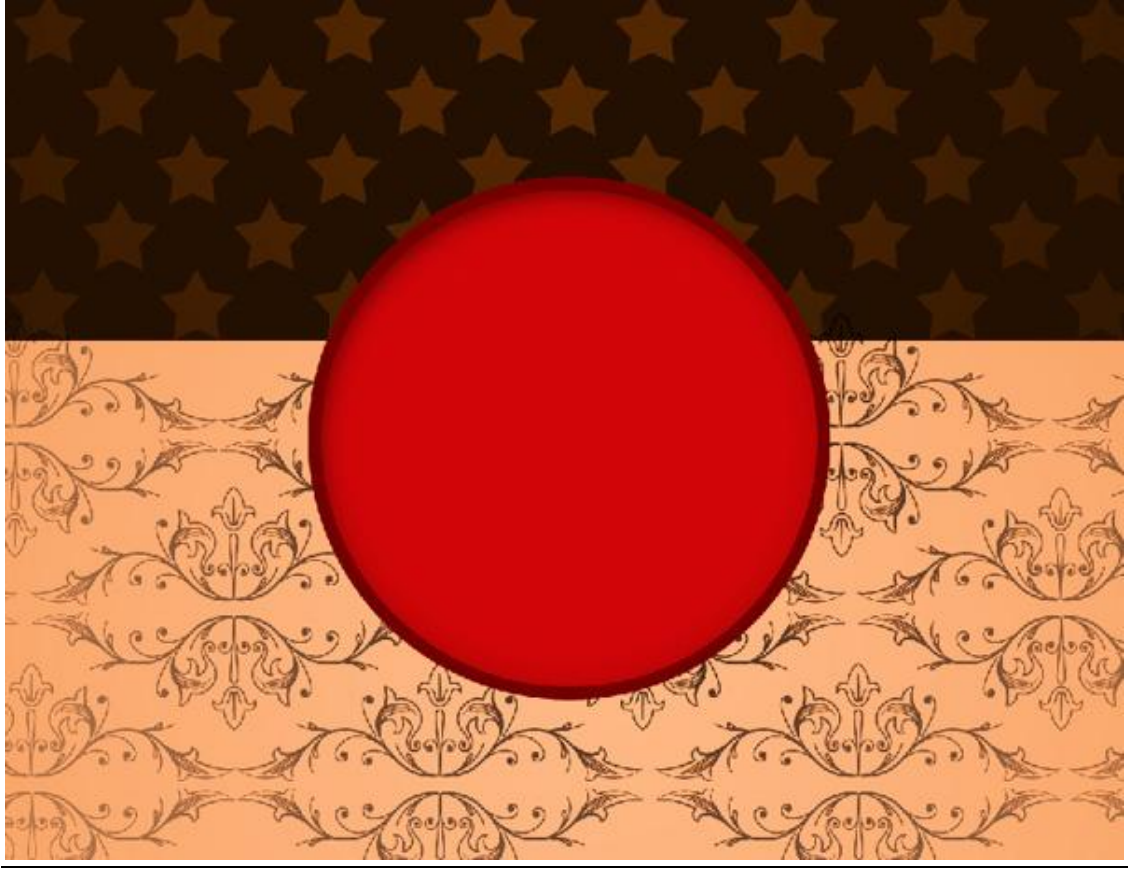

Kerstballen3 - blz 9

Vertaling

## 10) Nog een cirkelvorm tekenen:

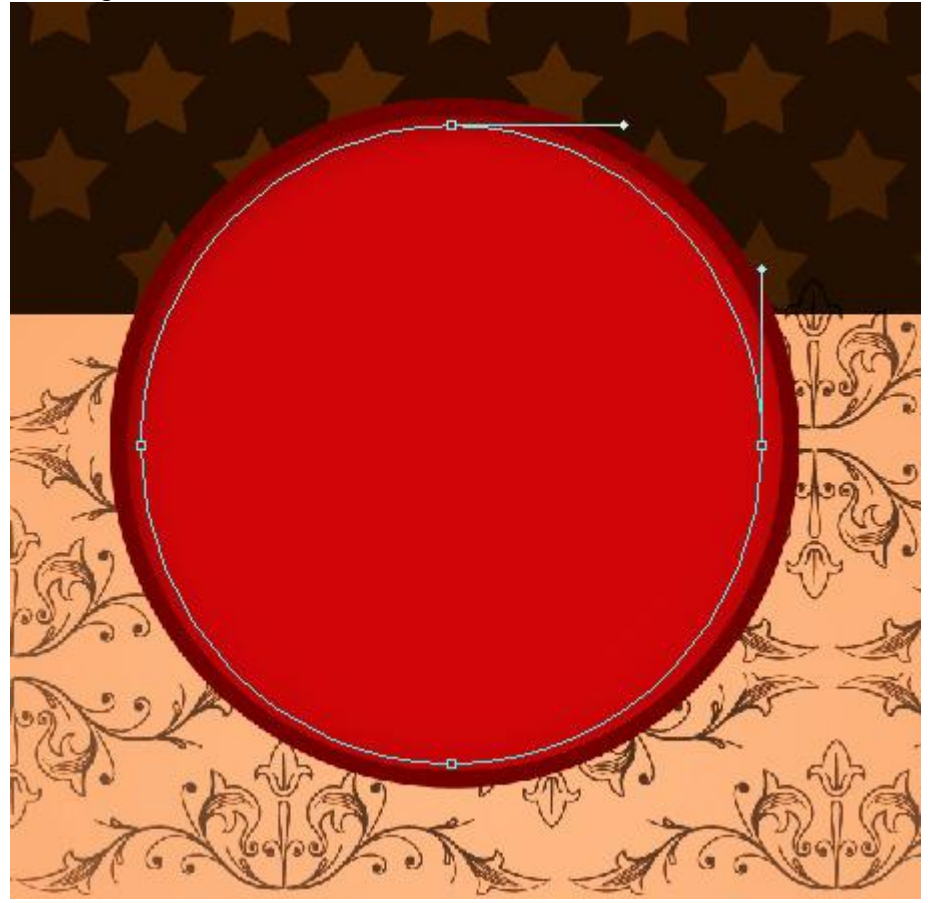

# Zet laagvulling op 0% en geef Verloopbedekking.

|                       | Layer Style                      | ~          | Gradient Editor                         |          |
|-----------------------|----------------------------------|------------|-----------------------------------------|----------|
| rles                  | Gradient Overlay                 | ОК         |                                         |          |
| nding Options: Custom | Blend Mode: Normal               | Cancel     |                                         | ОК ОК    |
| Drop Shadow           | Opacity: 00 %                    | New Style  |                                         | *        |
| Inner Shadow          | Gradient:                        |            |                                         | Cancel   |
| Outer Glow            | Style: Linear V Align with Layer |            |                                         |          |
| nner Glow             |                                  |            |                                         | Load     |
| Sevel and Emboss      | Angle: 17 °                      |            |                                         |          |
| Contour               | Scale:                           |            |                                         | Save     |
| Texture               | Make Default Reset to Default    |            |                                         | *        |
| Satin                 |                                  |            |                                         |          |
| Color Overlay         |                                  | Namai      | Custom                                  | Neur     |
| Gradient Overlay      |                                  | Name. (    | custom                                  | New      |
| Stroke                |                                  |            | ANNO TRACTO                             |          |
| Showe                 |                                  | Gradier    | nt Type: Solid 🔻                        |          |
|                       |                                  | Smoothr    | NOCC: 100 94                            |          |
|                       |                                  | Shoothi    | 76                                      |          |
|                       |                                  |            |                                         |          |
|                       |                                  |            | 000000000000000000000000000000000000000 |          |
|                       |                                  |            |                                         |          |
|                       |                                  |            | FF                                      | FFFFFF   |
|                       |                                  |            |                                         |          |
|                       |                                  | Stops      |                                         |          |
|                       |                                  | - Stops    | 5                                       |          |
|                       |                                  |            | city: 🔹 % Location:                     | % Delete |
|                       |                                  | Opar       | city: 💽 % Location:                     | % Delete |
|                       |                                  | Opar<br>Co | city:      % Location:                  | % Delete |
|                       |                                  | Opa<br>Co  | city:      % Location:                  | % Delete |

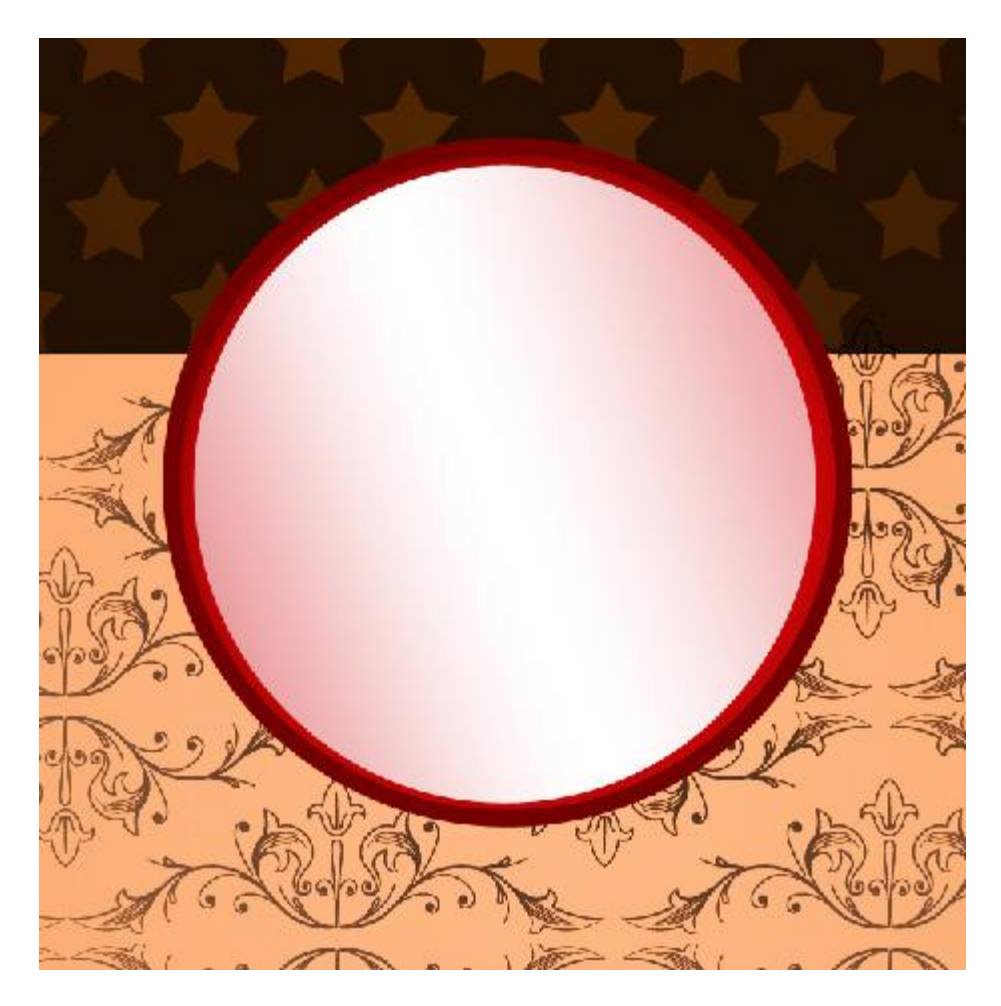

11) Volgende ovaalvorm tekenen (U) en volgende laagstijlen geven.

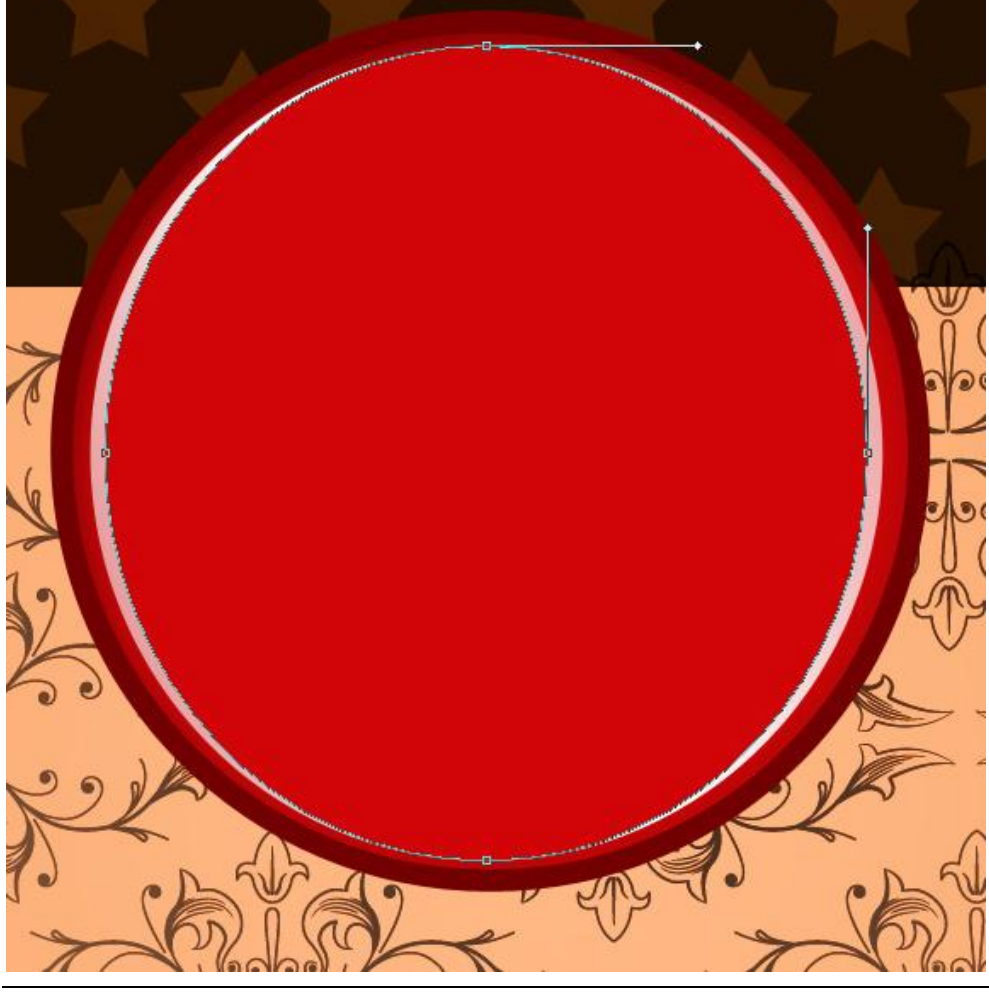

Kerstballen3 - blz 11

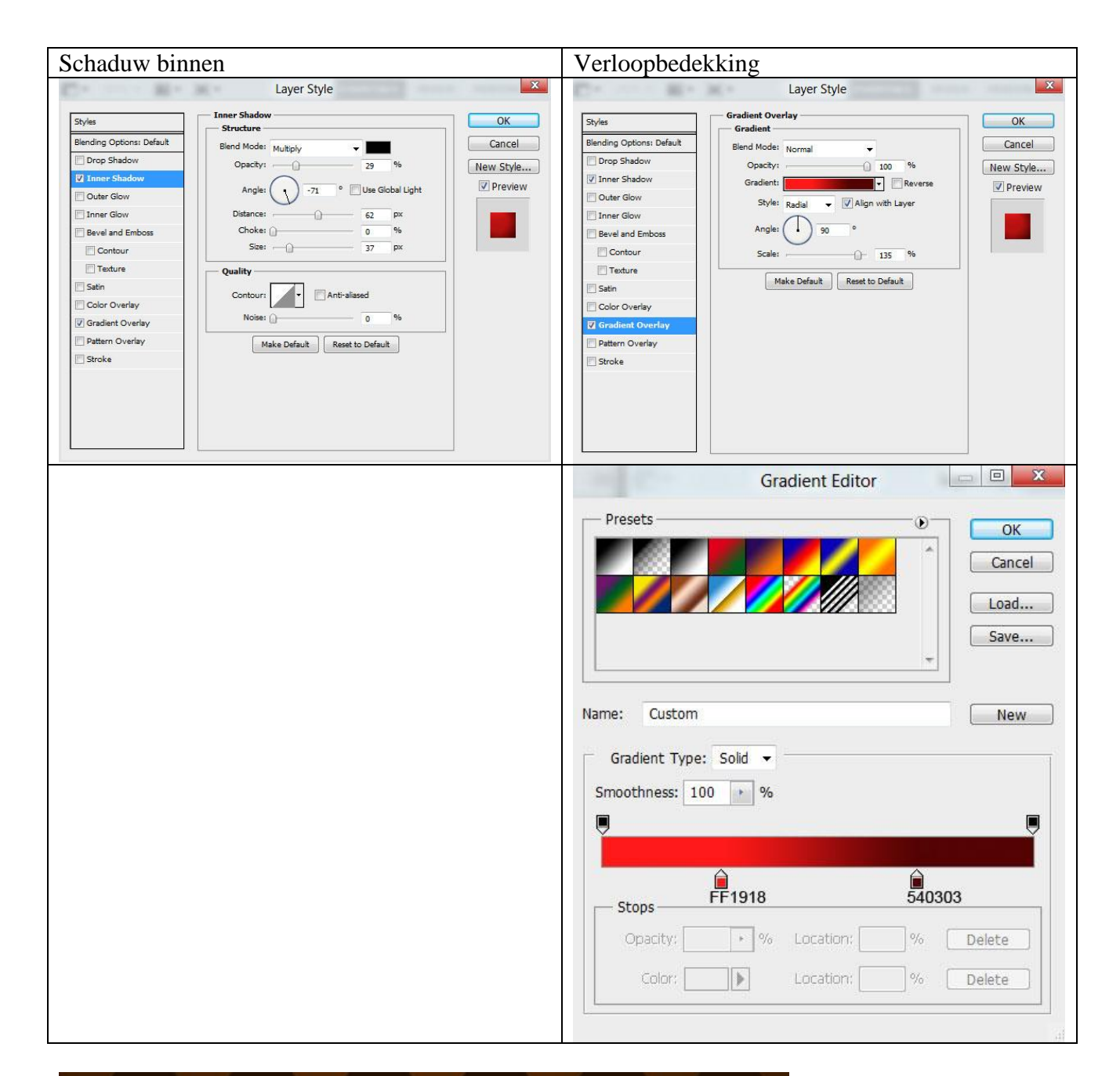

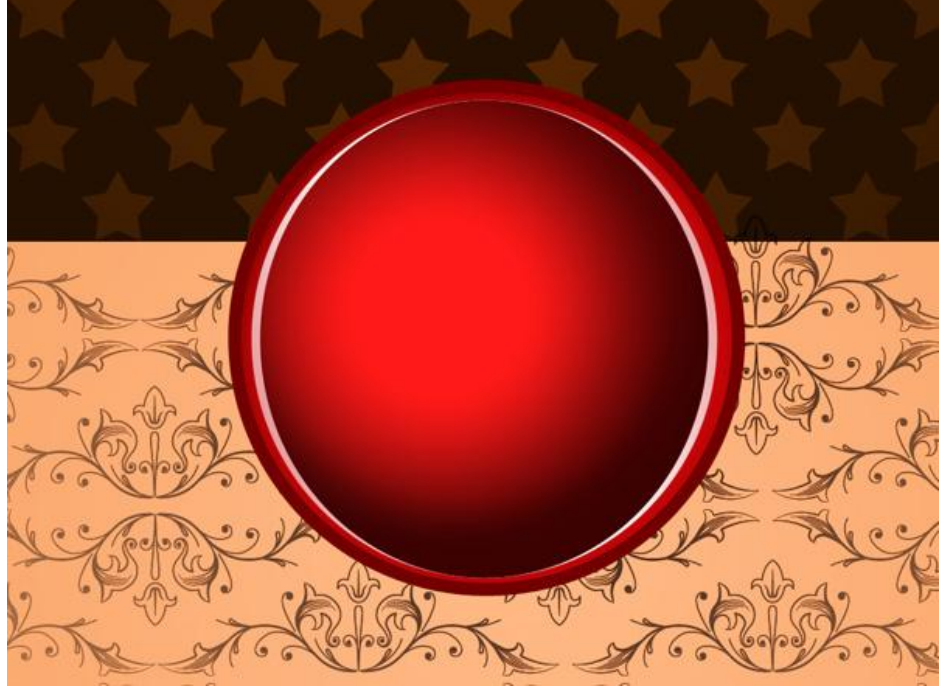

Kerstballen3 - blz 12

12) Volgende witte ovaalvorm tekenen als hooglicht op de Kerstbal.

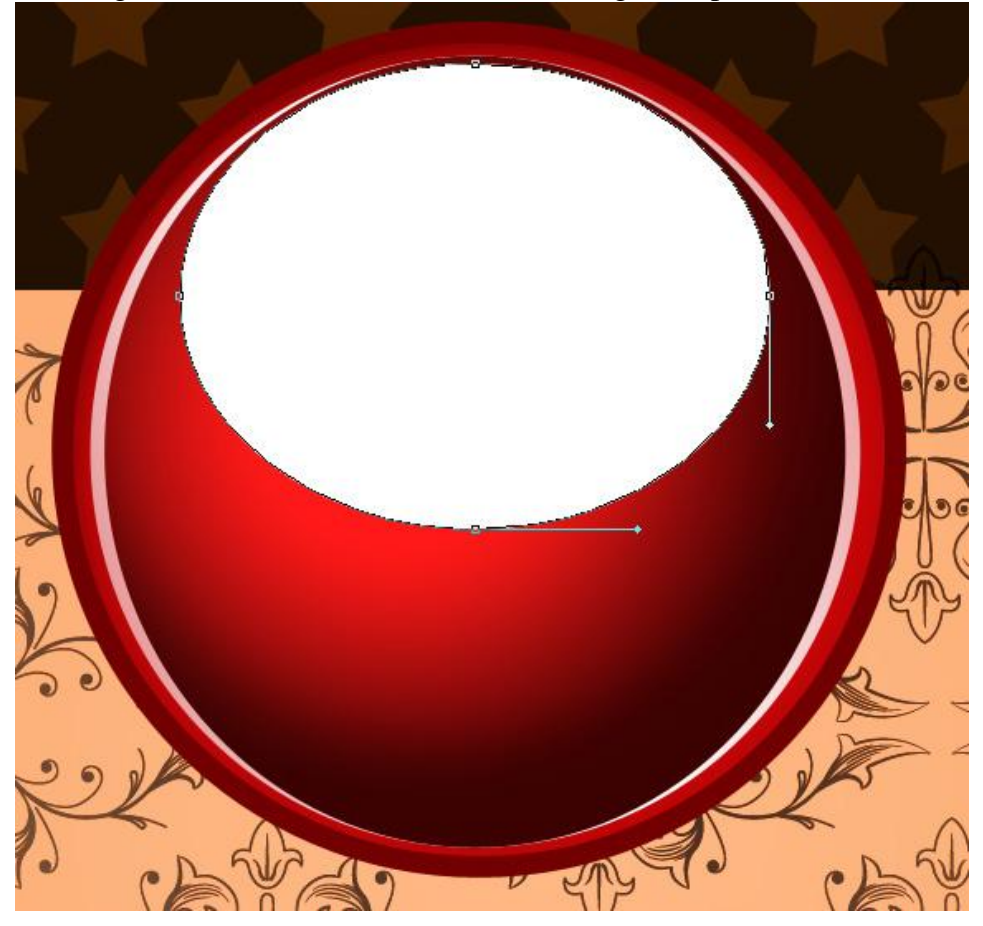

Laagvulling = 35%.

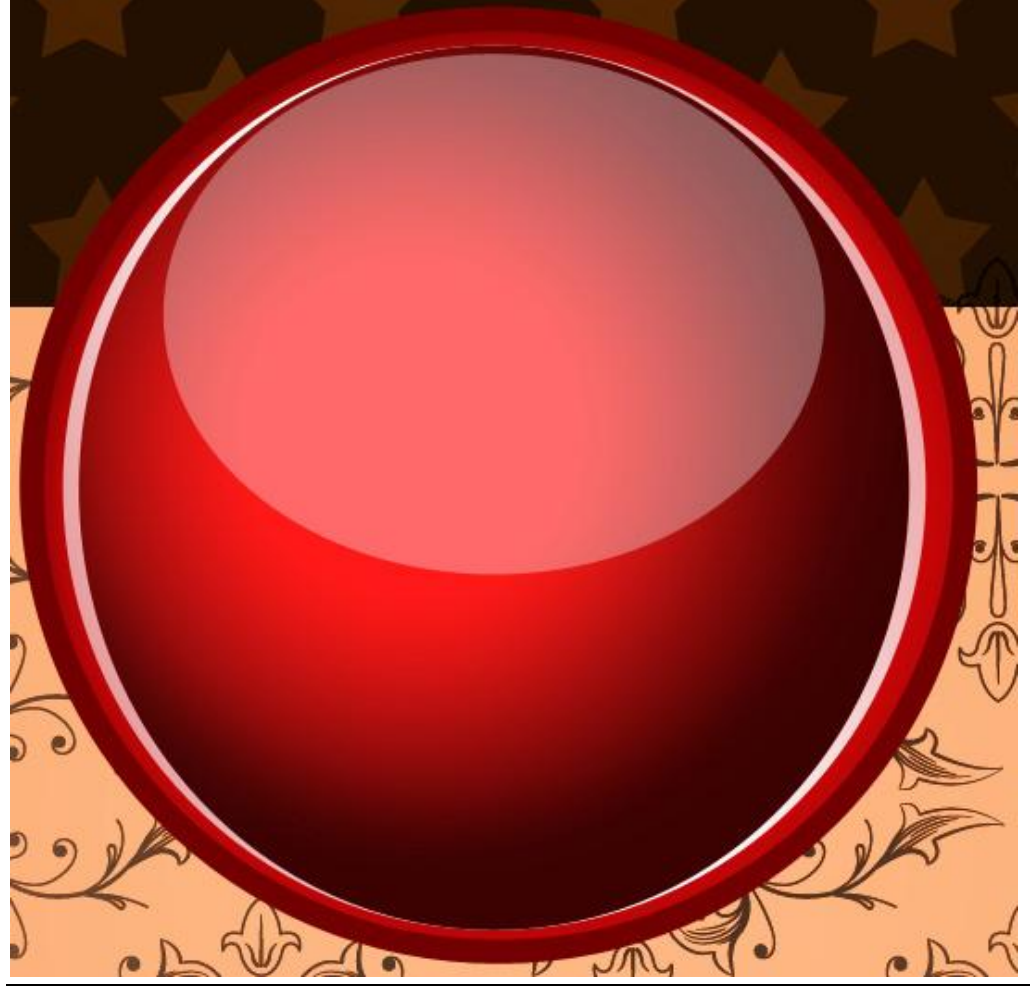

Kerstballen3 - blz 13

Vertaling

13)Voeg aan de laag een laagmasker toe, gebruik een zacht rond zwart penseel, dekking = 10%. Schilder op het laagmasker om dit hooglicht wat te verzachten.

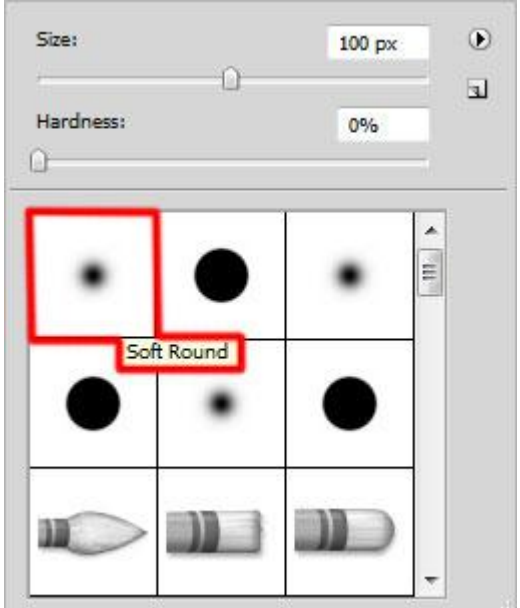

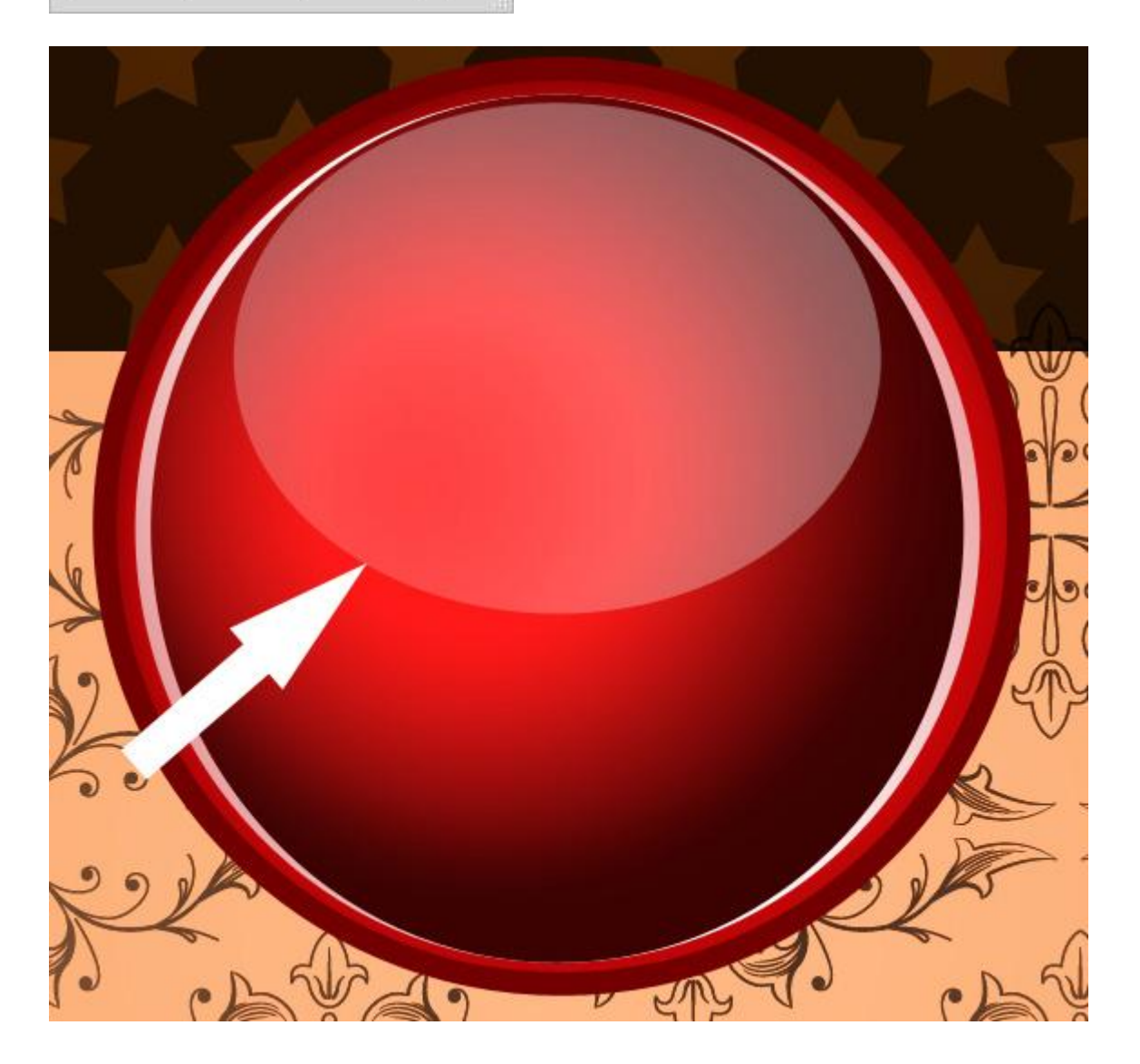

14) Nog een hooglicht rechts op de kerstbal: teken een eerste witte ovaalvorm, hou de Alt toets ingedrukt en teken de twee andere ovaalvormen (= verwijderen uit vormgebied).

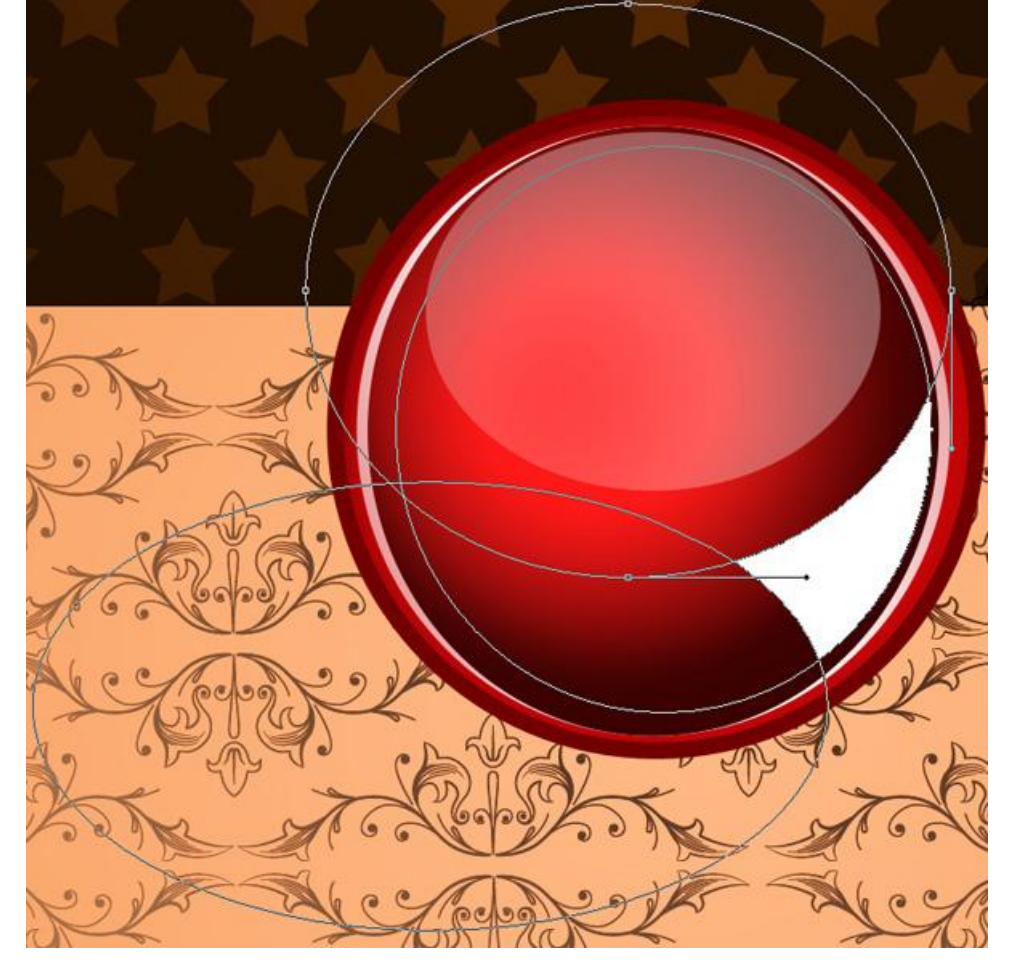

Laagvulling = 35%.

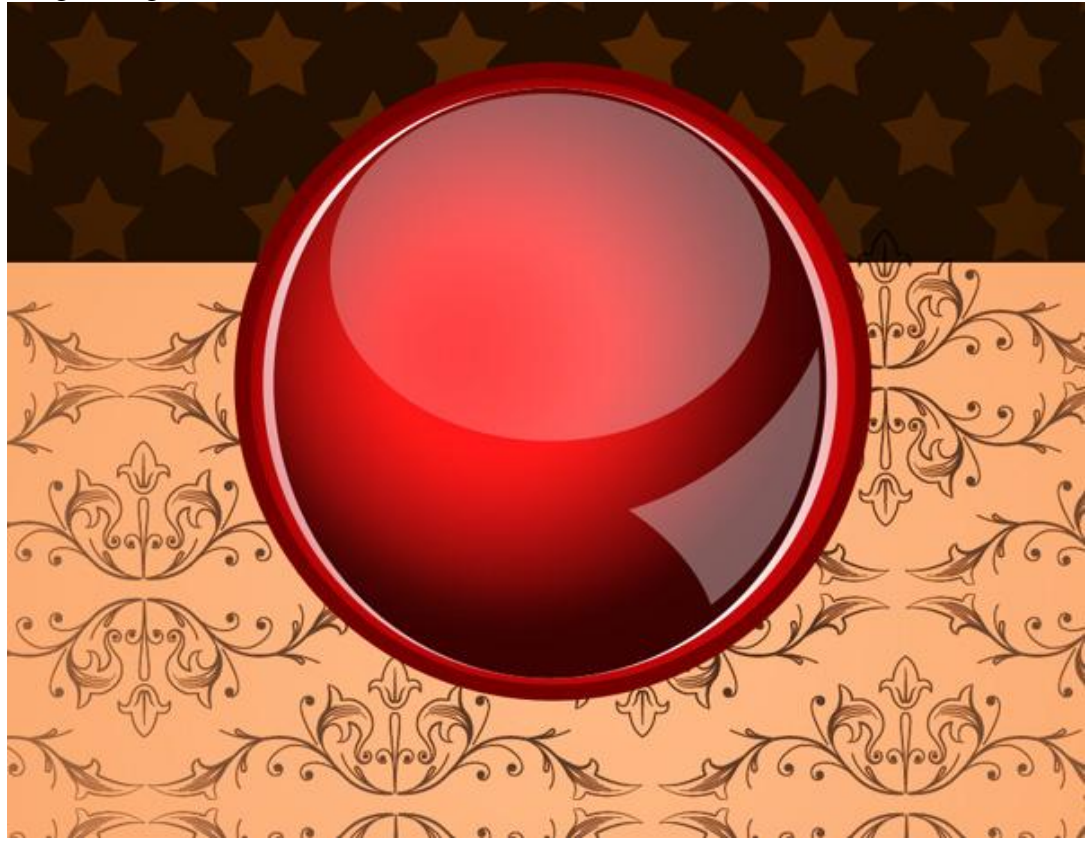

15) Voeg aan de laag een laagmasker toe : zacht rond zwart penseel gebruiken en schilder op het hooglicht om het wat minder zichtbaar te maken.

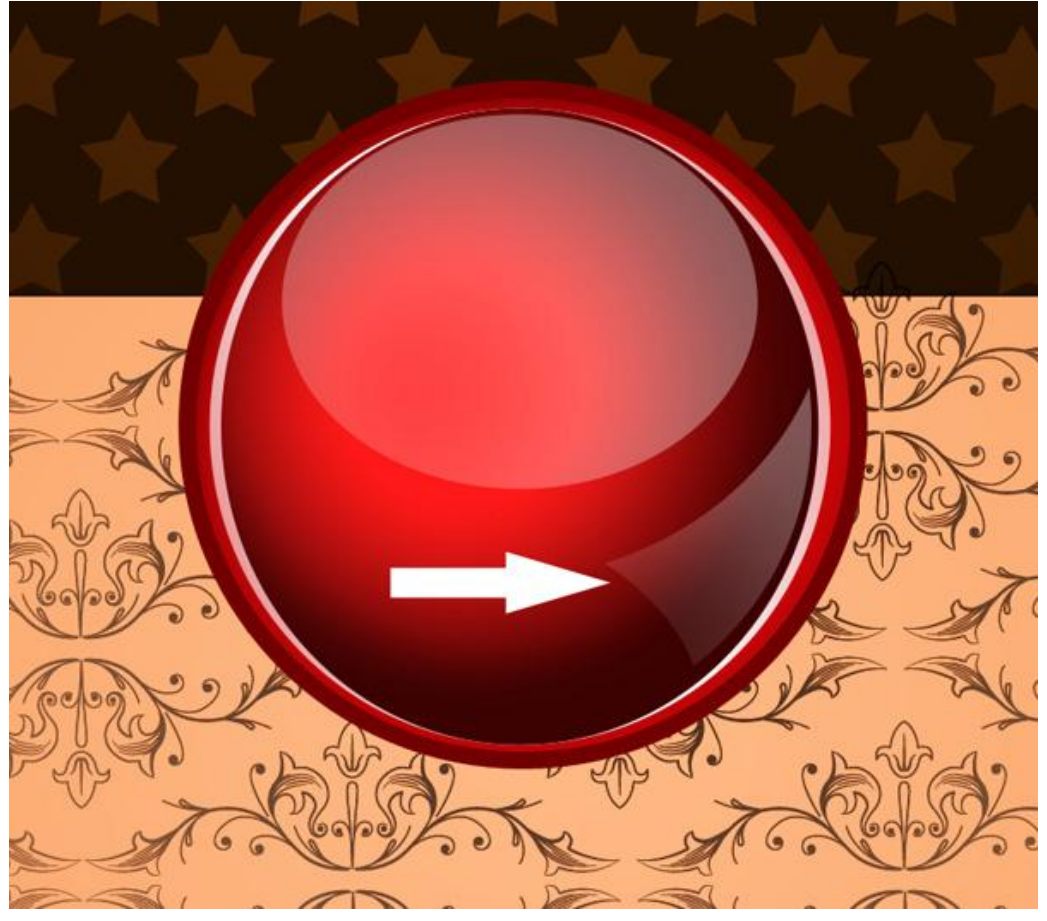

16) Het houderke maken voor de Kerstbal: teken onderstaande vorm, gebruik je Pen gereedschap, optie op vormlagen. Plaats de laag onder lagen met kerstbal en geef volgende laagstijlen.

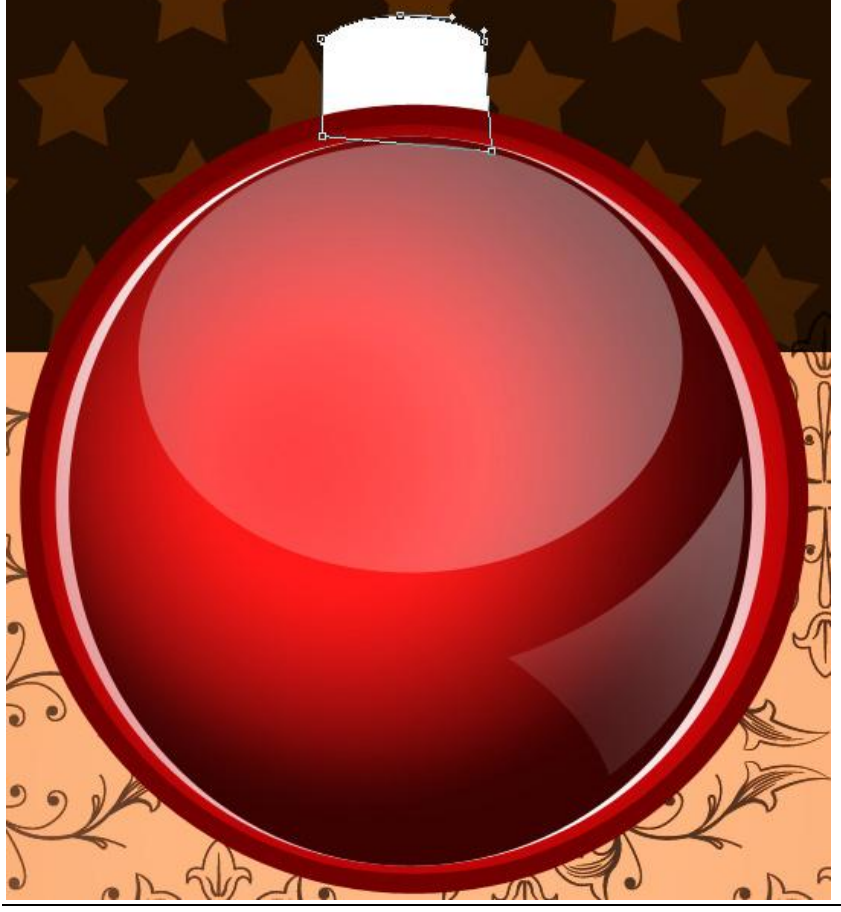

Kerstballen3 - blz 16

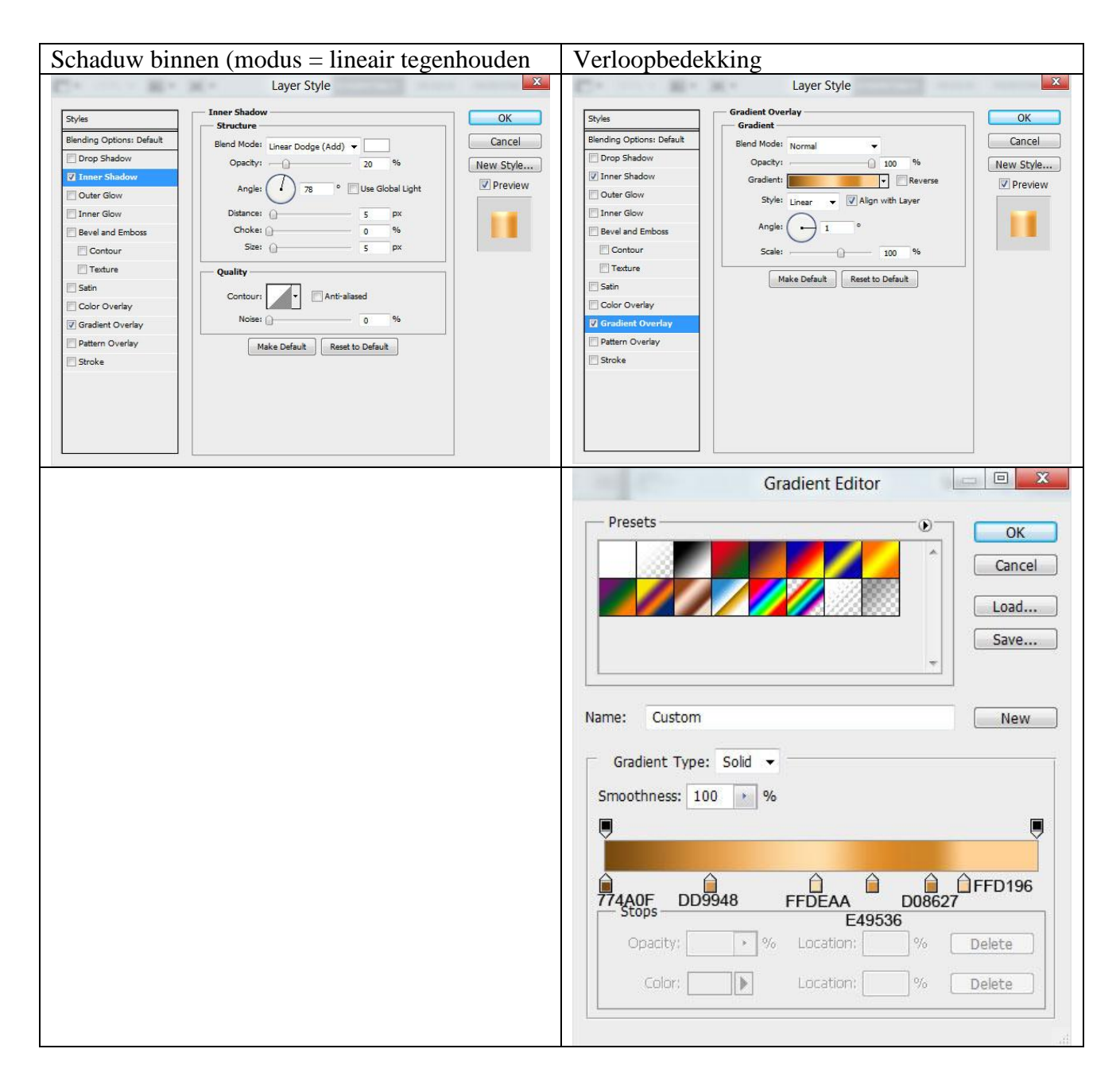

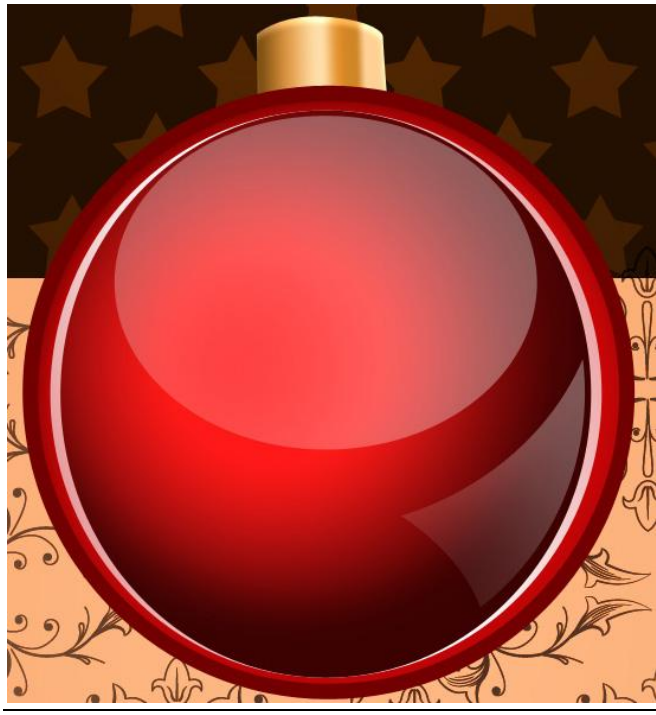

Kerstballen3 - blz 17

17) Nog een element tekenen: Pen, optie op vormlagen, kleur wit, laag boven vorige laag plaatsen maar onder lagen met Kerstbal. Geef weer volgende laagstijlen.

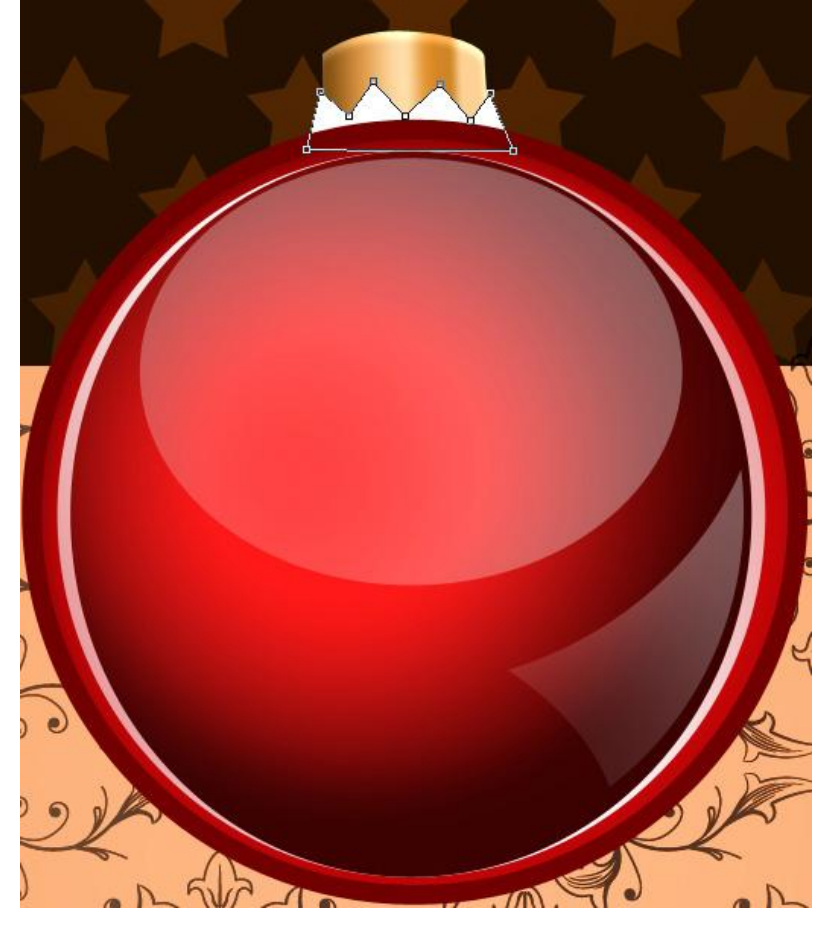

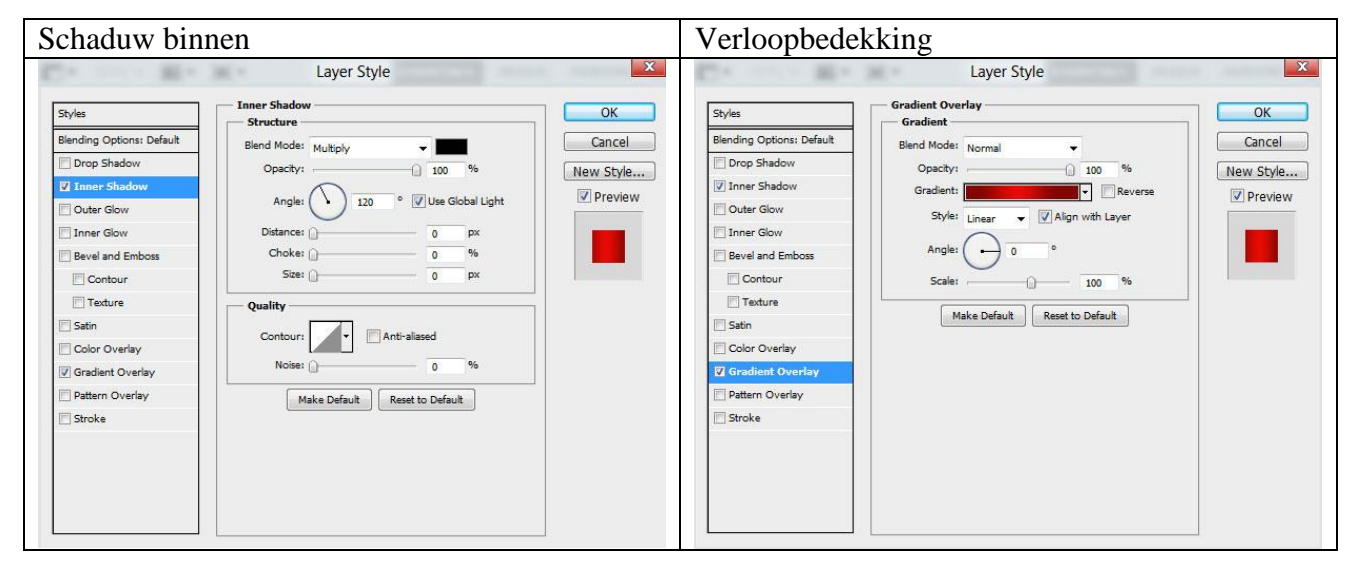

| Gradient Editor                                                                           |
|-------------------------------------------------------------------------------------------|
| Presets OK Cancel Load Save                                                               |
| Name: Custom New Gradient Type: Solid  Smoothness: 100  %                                 |
| 830600 E80B05 830600                                                                      |
| Opacity:     %     Location:     %     Delete       Color:     Location:     %     Delete |
|                                                                                           |

En dit is het bekomen resultaat tot hiertoe:

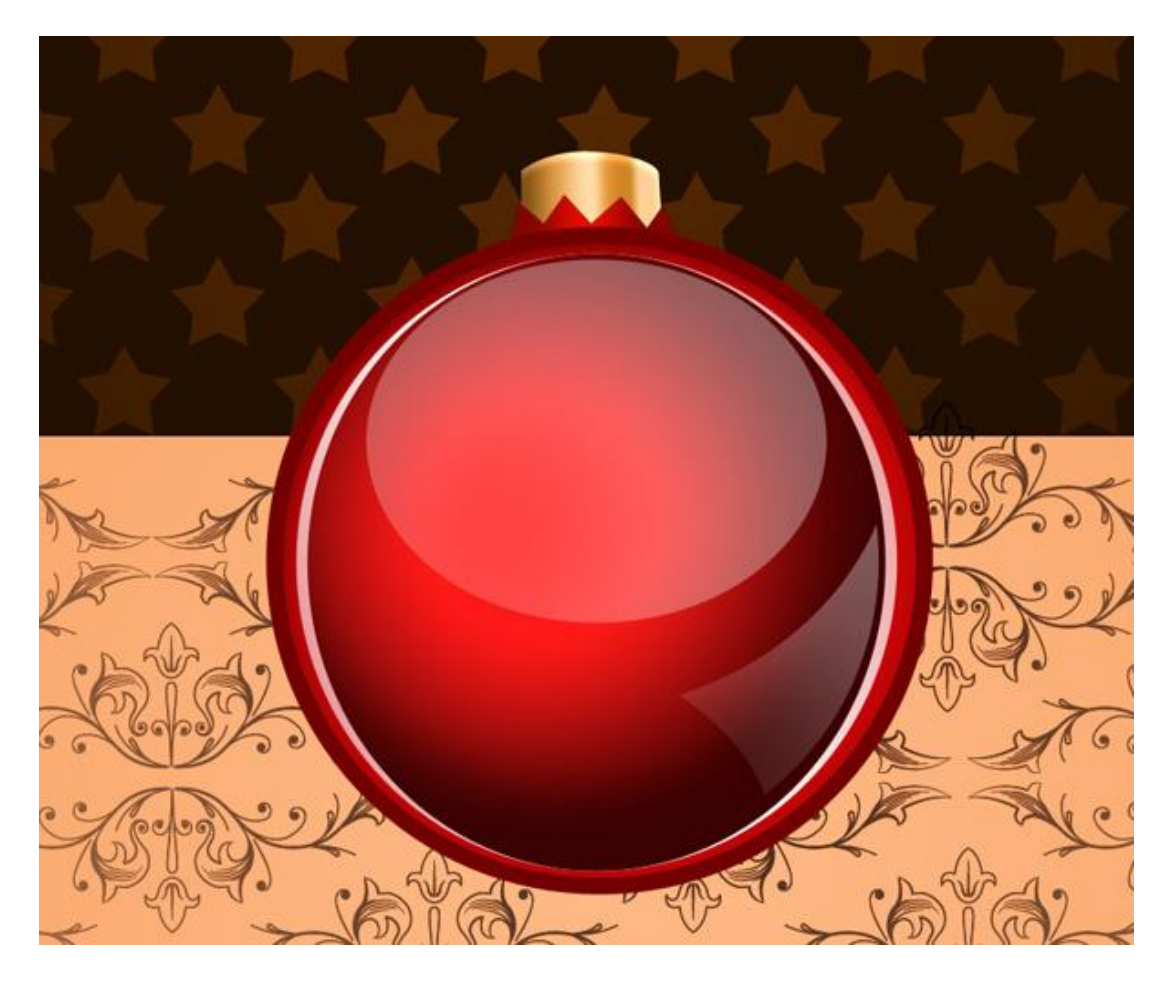

18) Ring tekenen: eerste ovaalvorm, Alt toets ingedrukt houden en tweede ovaalvorm binnen de eerste tekenen (= verwijderen uit vormgebied). Laag onder vorige lagen plaatsen. Geef verloopbedekking.

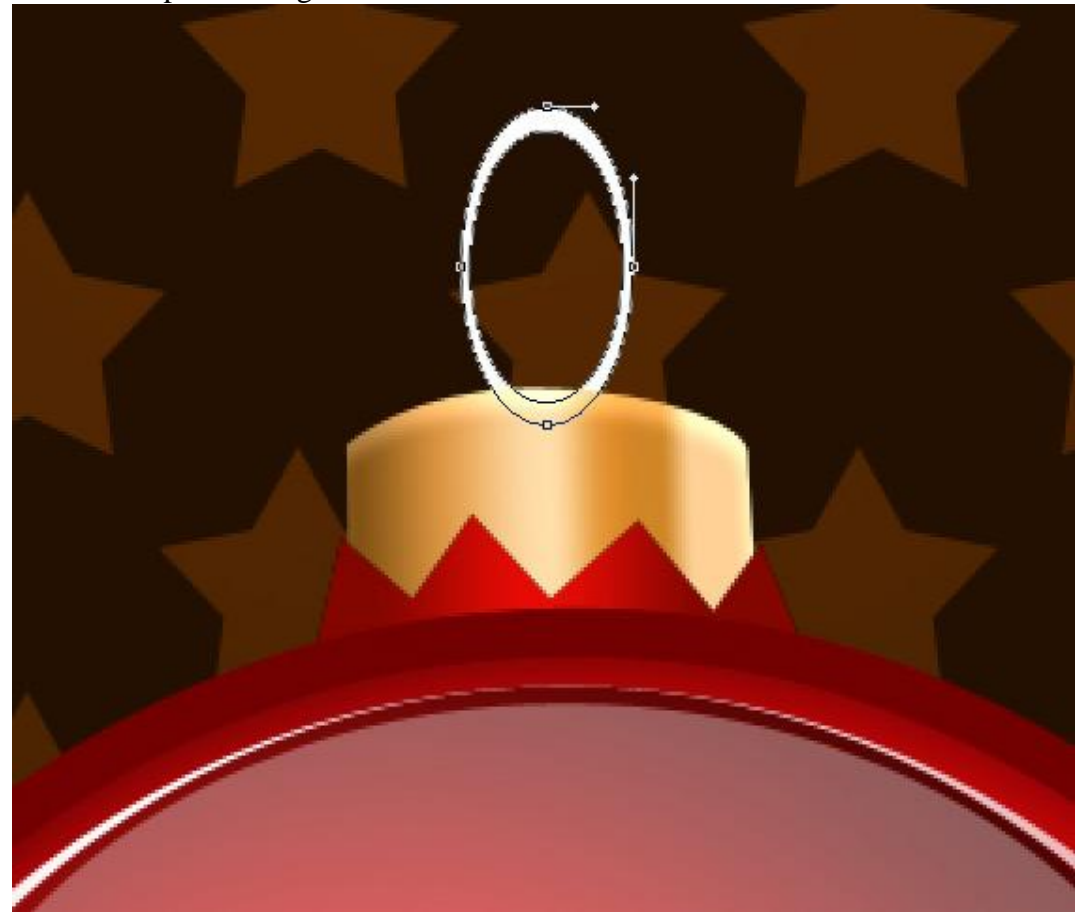

| -                       | Gradient Overlay                   |              |                                                                         |                    |          |
|-------------------------|------------------------------------|--------------|-------------------------------------------------------------------------|--------------------|----------|
| yles                    | Gradient                           | Р            | resets                                                                  |                    |          |
| ending Options: Default | Blend Mode: Normal +               | Cancel       |                                                                         |                    | ОК       |
| Drop Shadow             | Opacity:                           | New Style    |                                                                         |                    | ^ Cancol |
| Inner Shadow            | Gradient: Reverse                  | Preview      | 2000                                                                    |                    | Cancer   |
| Outer Glow              | Style: Linear 👻 📝 Align with Layer |              |                                                                         |                    | - Lord   |
| Inner Glow              | Angle:                             |              |                                                                         |                    | Load     |
| Bevel and Emboss        |                                    |              |                                                                         |                    | Save     |
| _ Contour               | Scale: 100 %                       |              |                                                                         |                    |          |
| Satin                   | Make Default Reset to Default      |              |                                                                         |                    |          |
| Color Overlay           |                                    |              |                                                                         |                    |          |
| Gradient Overlay        |                                    | Name         | : Custom                                                                |                    | New      |
| Pattern Overlay         |                                    |              |                                                                         |                    |          |
| Stroke                  |                                    | family faith |                                                                         |                    |          |
| Stroke                  |                                    | C (          | Gradient Type: Soli                                                     | d ▼<br>] ∞         |          |
| Stroke                  |                                    | Sm           | Gradient Type: Soli                                                     | d ▼<br>%           | Ţ        |
| Stroke                  |                                    | Sm<br>•      | Gradient Type: Soli                                                     | d ▼<br>]%          | 643E2B   |
| troke                   |                                    | Sm<br>Q      | Gradient Type: Soli<br>oothness: 100 •<br>CBA189                        | d ↓<br>%<br>BA977B | 643E2B   |
| troke                   |                                    | Sm<br>Q      | Gradient Type: Soli<br>oothness: 100 •<br>CBA189<br>Stops               | d ↓<br>%<br>BA977B | 643E2B   |
| Iroke                   |                                    | Sm<br>C      | Gradient Type: Soli<br>oothness: 100 •<br>CBA189<br>Stops<br>Opacity: • | d                  | 643E2B   |
| Stroke                  |                                    | Sm           | CBA189<br>Stops<br>Opacity:                                             | BA977B             | 643E2B   |

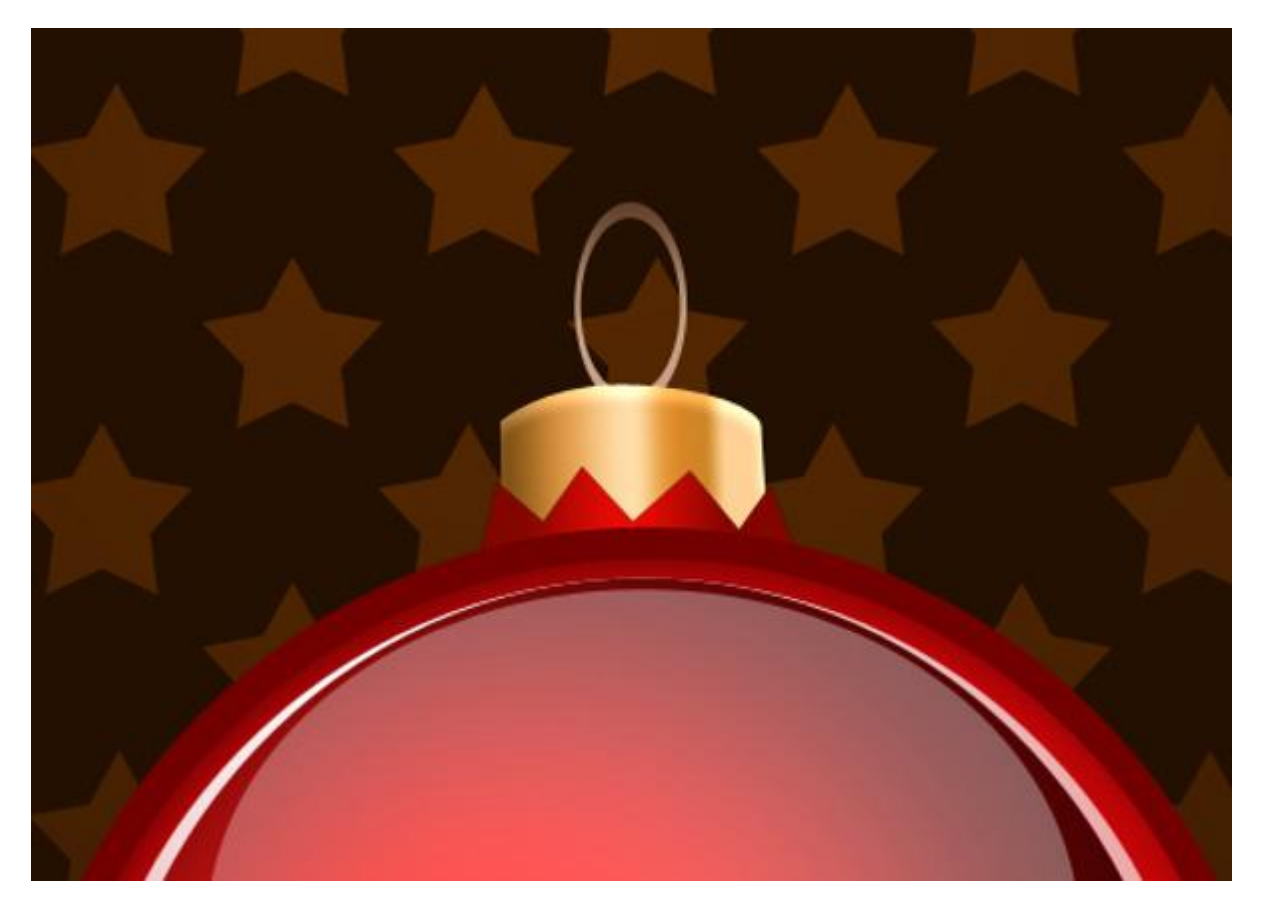

19) De ophangdraad tekenen: lijngereedschap (U); dikte = 2px; kleur = #F2D5A5. Laag onder vorige plaatsen.

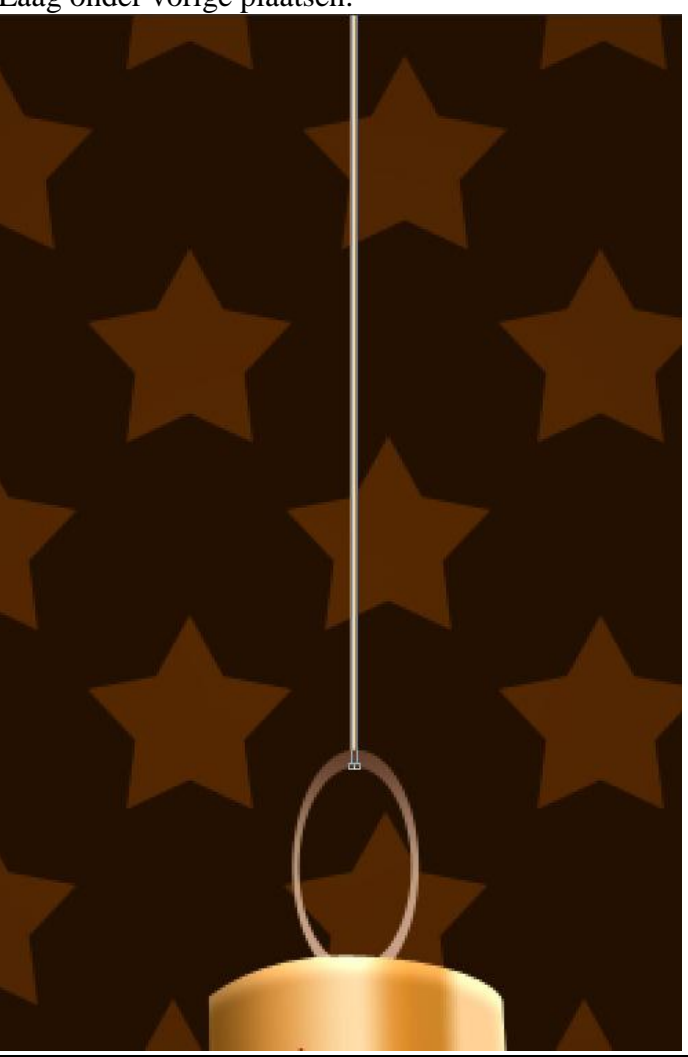

Kerstballen3 - blz 21

## Bekomen resultaat tot hiertoe:

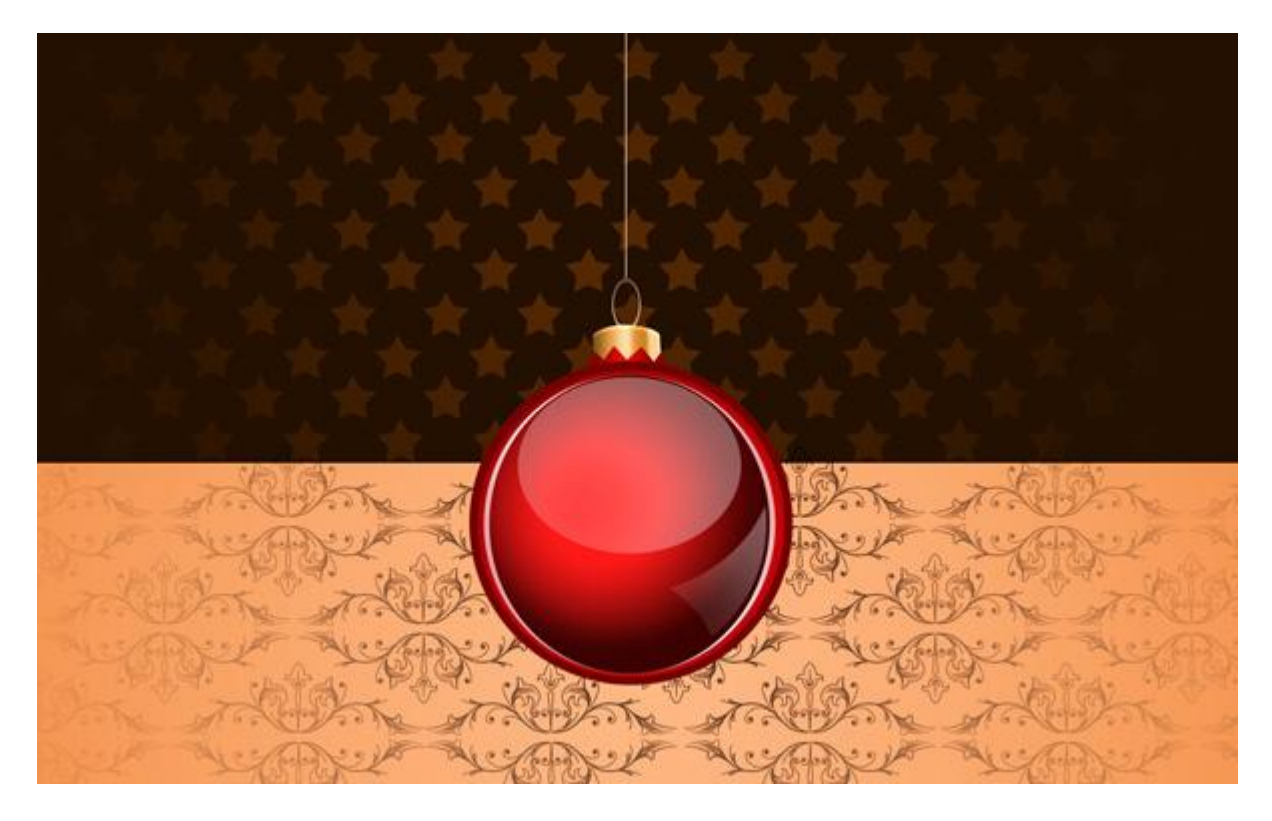

20) Nieuwe laag, zacht rond wit penseel; teken een lichtstip op de kerstbal.

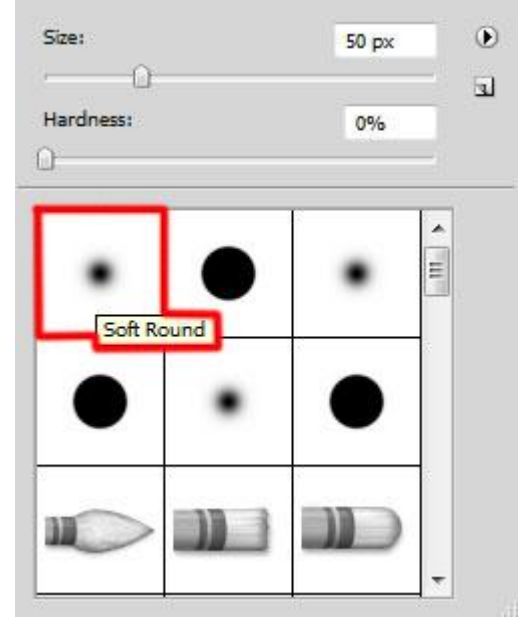

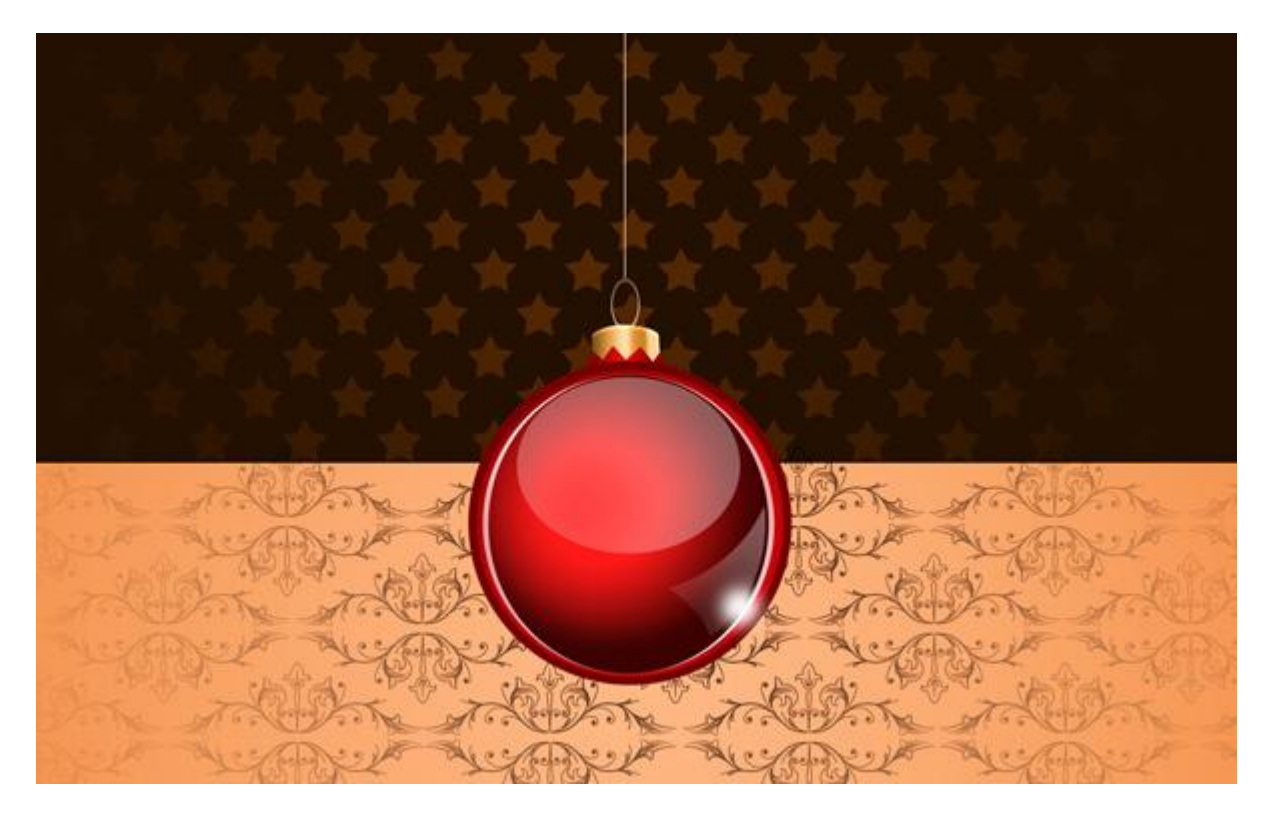

21) Alle lagen met een onderdeel van de kerstbal in eenzelfde groep plaatsen (lagen selecteren en CTRL=G klikken).

Dupliceer de groep, transformeer (Ctrl+T) om grootte en plaats aan te passen:

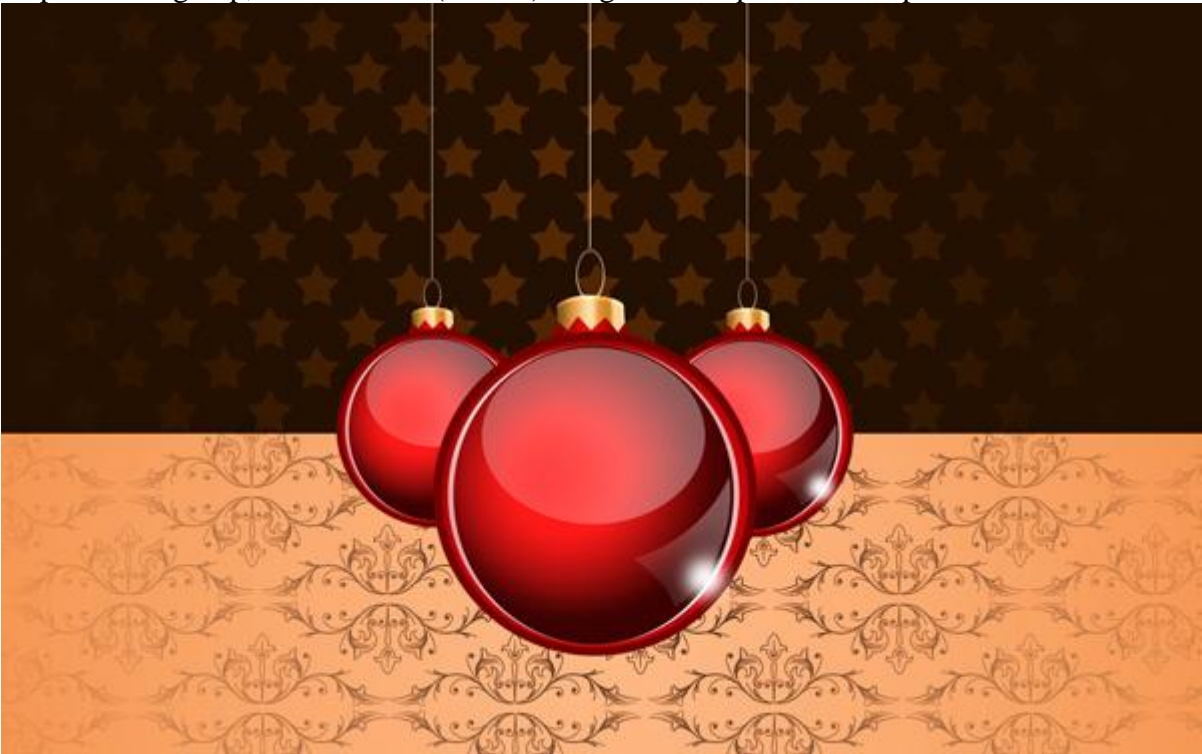

22) Nieuwe laag, zacht rond wit penseel, dekking = 10%. Schilder op de achtergrond. Laag onder de groepen met Kerstballen plaatsen.

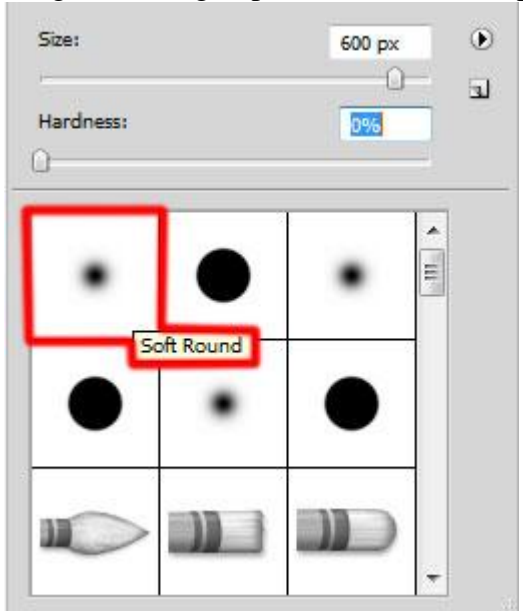

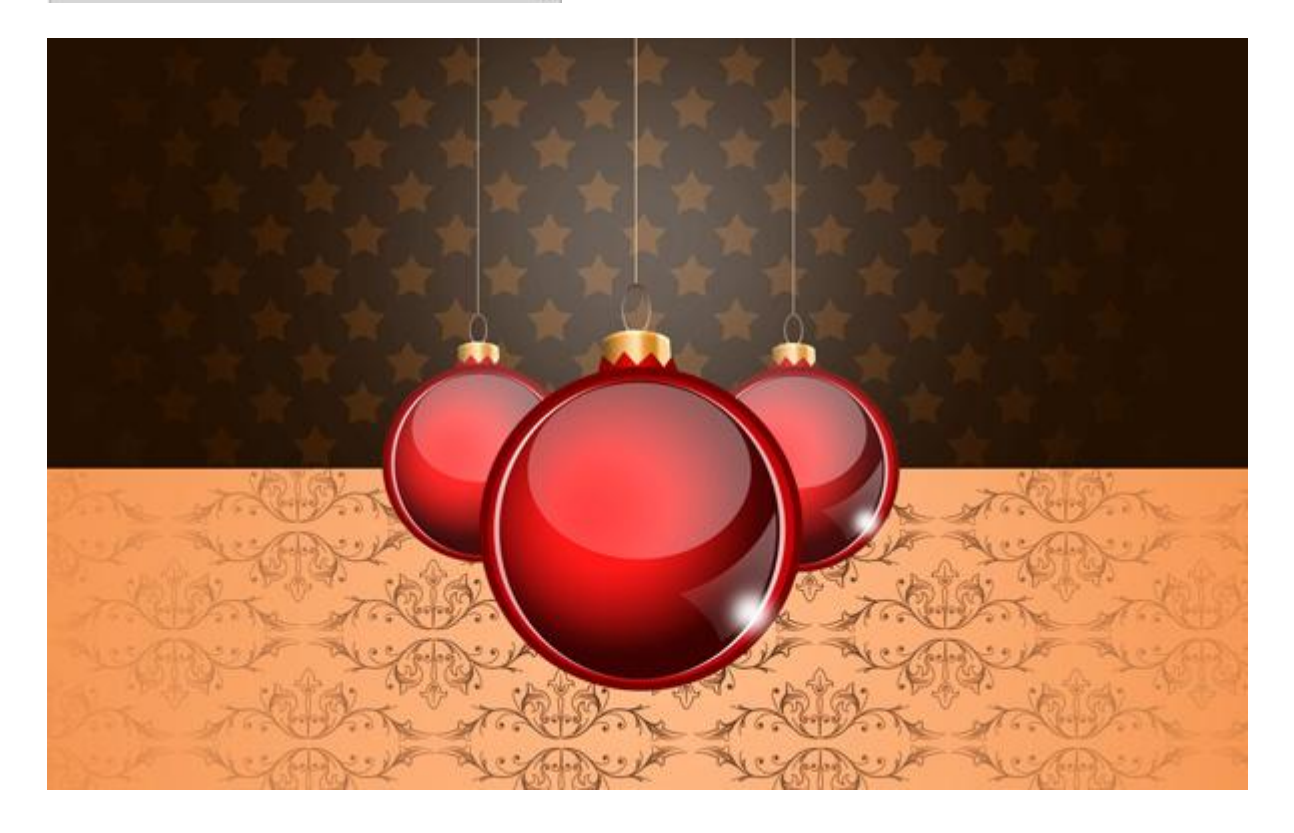

23)Volgende nieuwe laag, hard rond wit en zacht rond penseel gebruiken en schilder lichtpunten, pas dekking van de penselen aan.

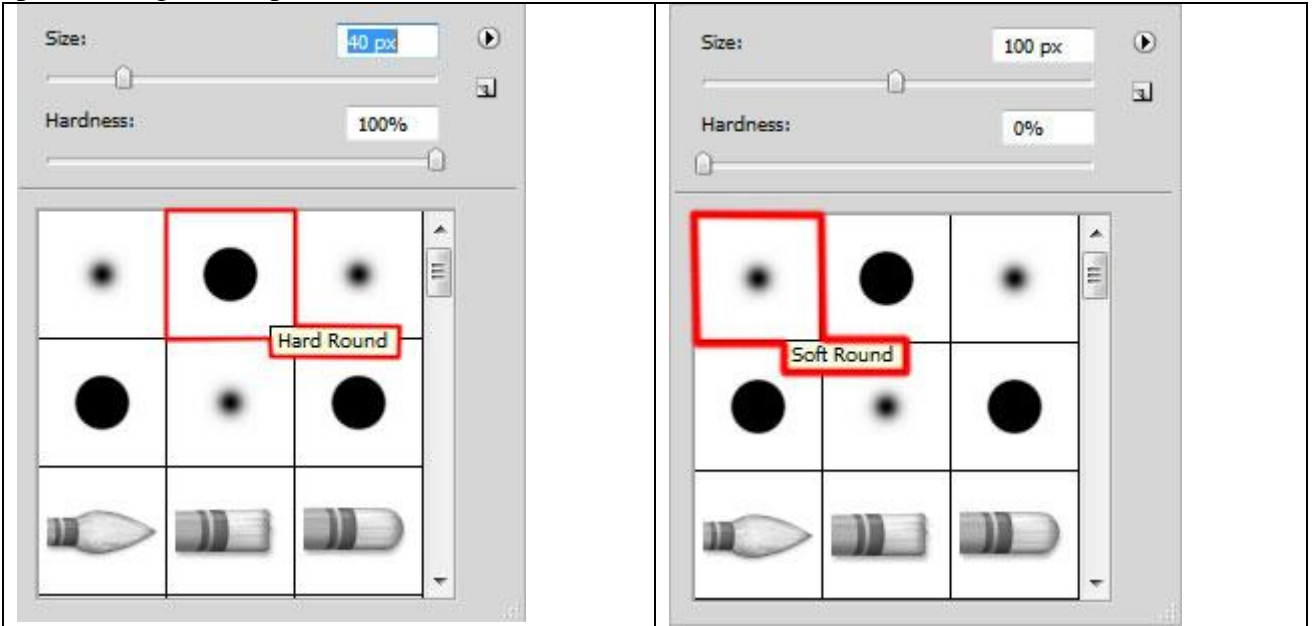

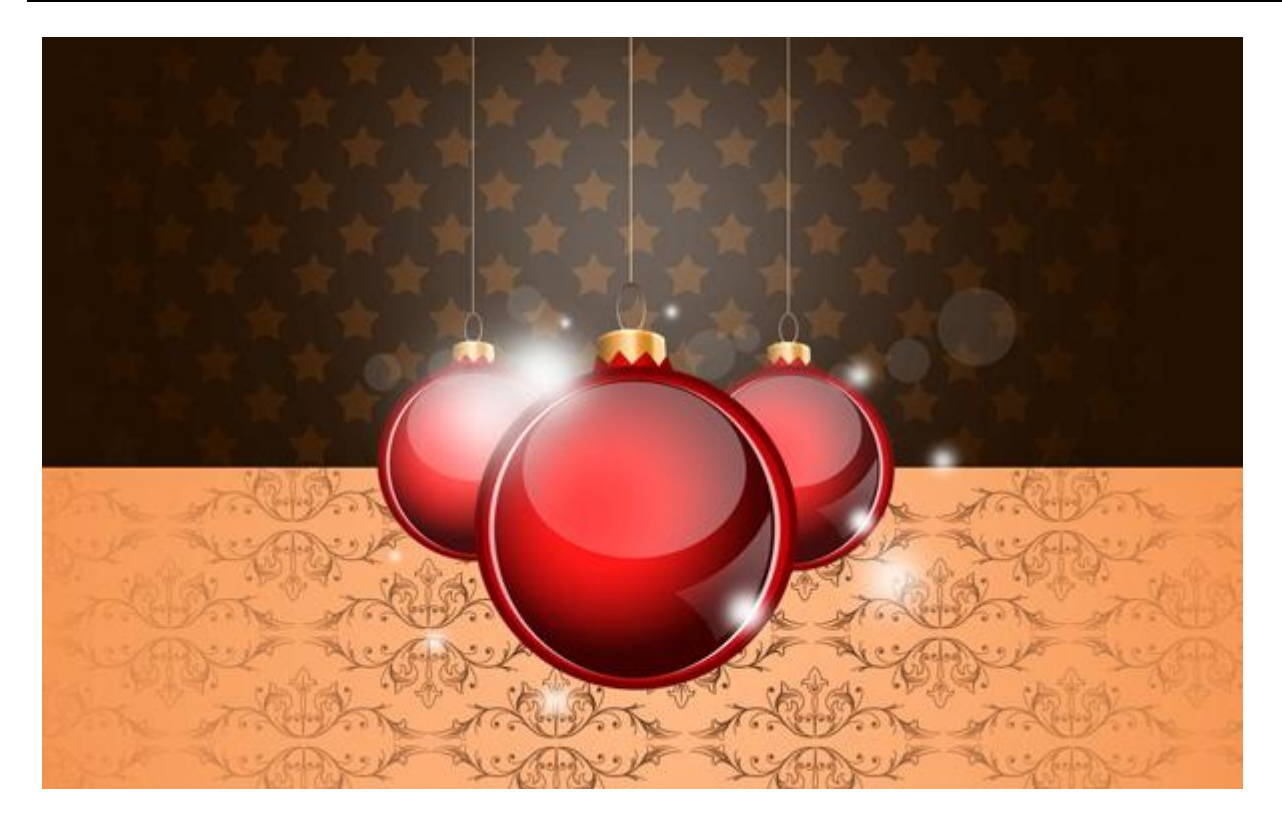

24) Gebruik nu een set klaargemaakte penselen voor Photoshop (<u>brushes</u>) for Adobe. Nieuwe laag, kies een van de penselen uit die set en schilder op de kerstballen: Dekking penseel is 60%.

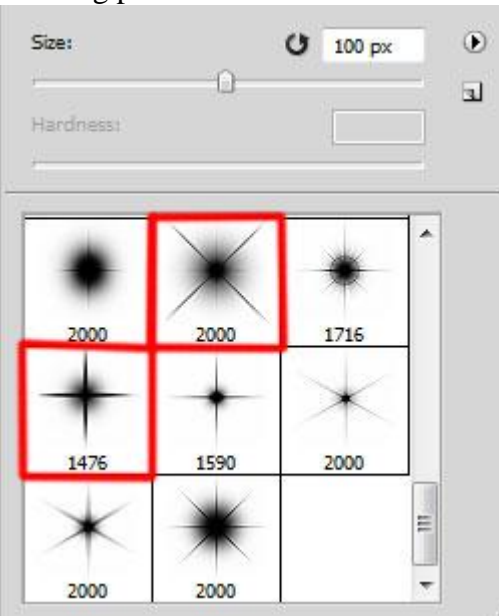

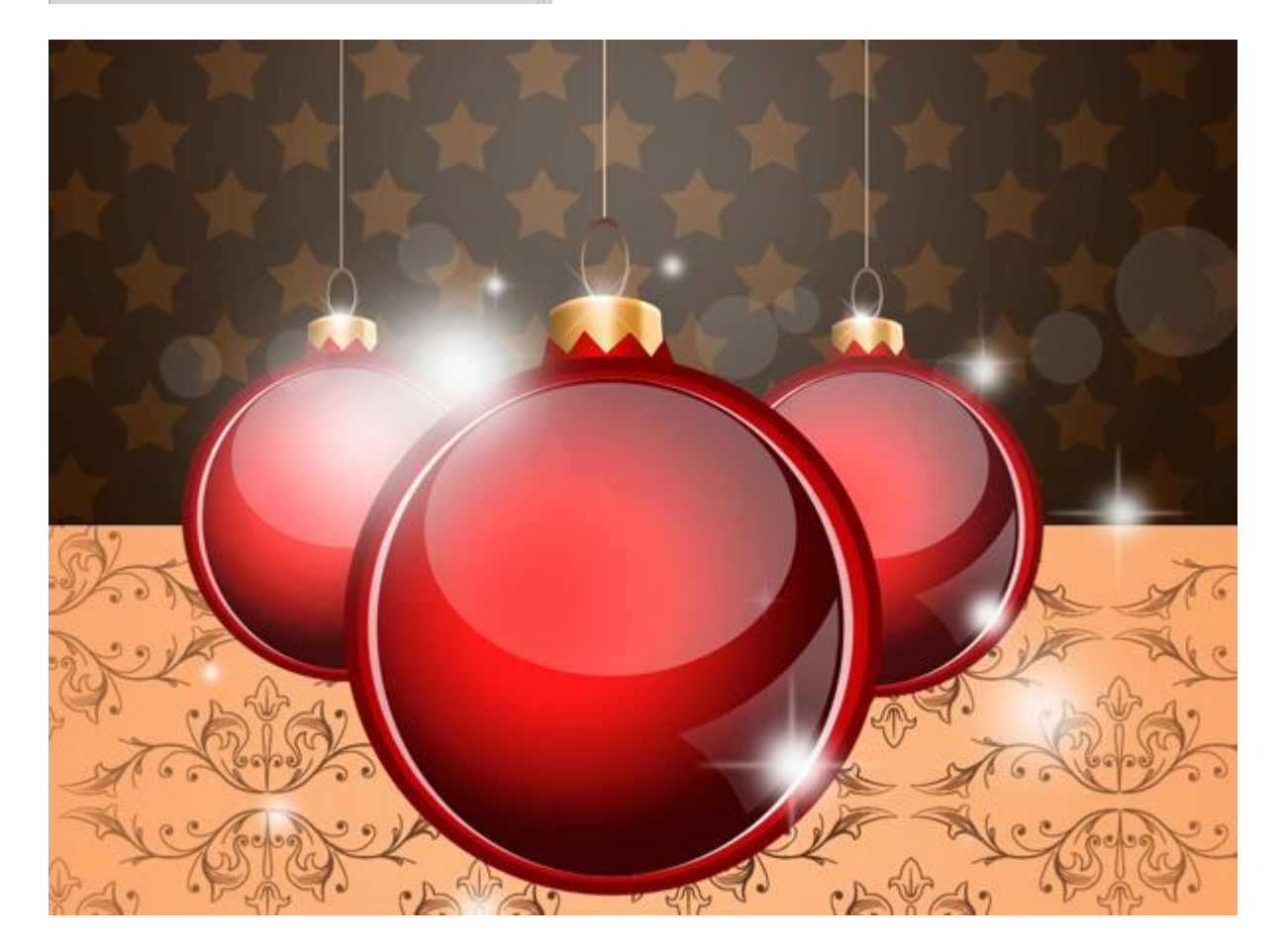

25) Voeg je tekst toe, kies lettertype, grootte en kleur.

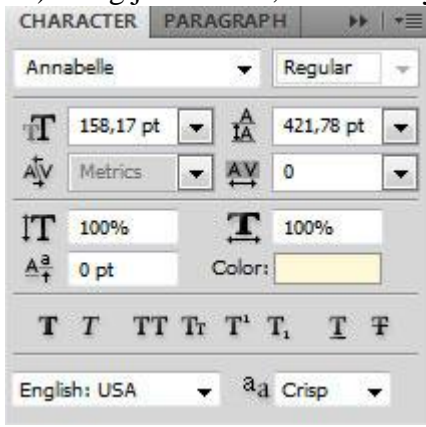

#### Typ je tekst 'Merry Christmas' en geef volgende laagstijlen.

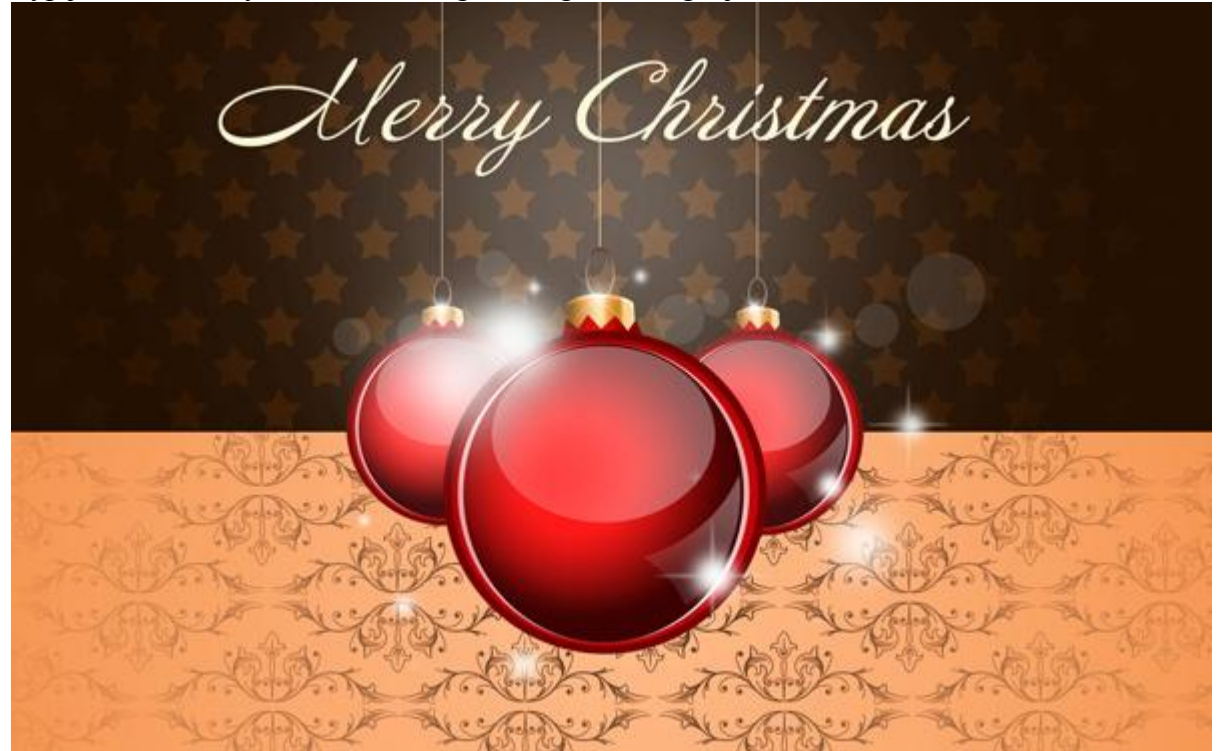

| Slagschaduw                                                                                                    | ,                                                                                                  |                                    | Verloopbedekking                                                                                                    |      |
|----------------------------------------------------------------------------------------------------|----------------------------------------------------------------------------------------------------|------------------------------------|----------------------------------------------------------------------------------------------------|------|
| Styles<br>Blending Options: Default<br>Drop Shadow<br>Drop Shadow<br>Outer Glow<br>Duter Glow<br>Bevel and Emboss<br>Contour | Layer Style                                                                                        | OK<br>Cancel<br>M Style<br>Preview | Verloopbedekking<br>Layer Style           Styles         Gradient Overlay         OK           Blending Options: Default         Gradient Verlay         OK           Drop Shadow         Opacity:         100 %           Outer Glow         Gradient:         Reverse           Style:         Linear V Align with Layer           Angle:         90 % | view |
| Contour<br>Texture<br>Satin<br>Color Overlay<br>Gradient Overlay<br>Pattern Overlay                                          | Quality<br>Contours<br>Noise:<br>Varyer Knocks Out Drop Shadow<br>Make Default<br>Reset to Default |                                    | Contour     Scale:     100 %       Texture     Scale:     Make Default       Color Overlay     Color Overlay       Pattern Overlay       Stroke                                                                                                    |      |

| Gradient                                                   | t Editor                     |
|------------------------------------------------------------|------------------------------|
| Presets                                                    | OK<br>Cancel<br>Load<br>Save |
| Name: Custom<br>Gradient Type: Solid<br>Smoothness: 100 	% | New                          |
| G FFF7E2                                                   | D9A87E                       |
| Color: Color: Loca                                         | tion: % Delete               |

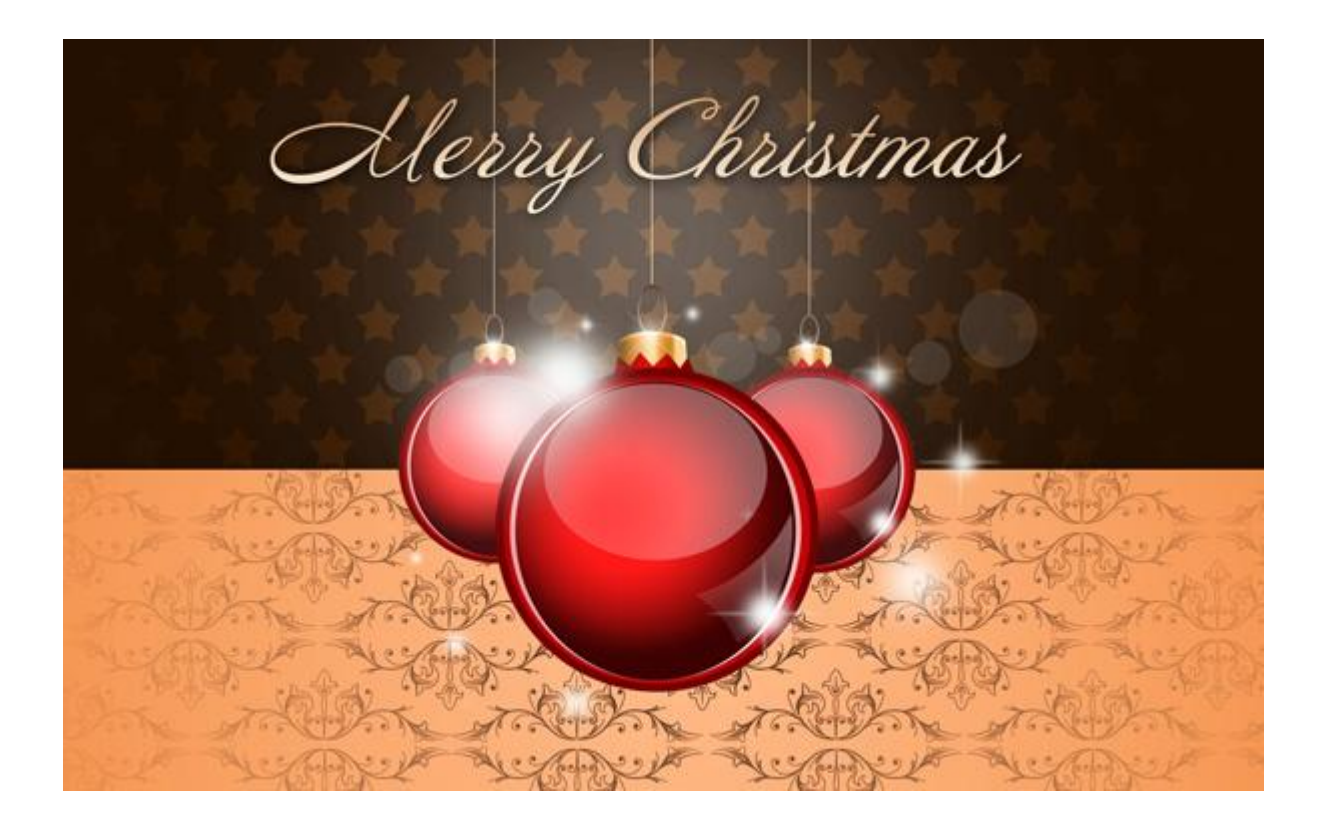

26) Voeg nog een Aanpassingslaag 'Curven' toe voor kleine kleur correcties.

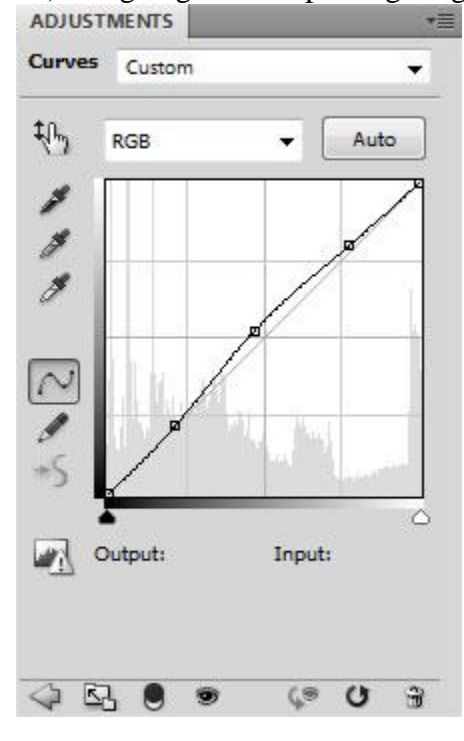

Hieronder nog eens het eindresultaat:

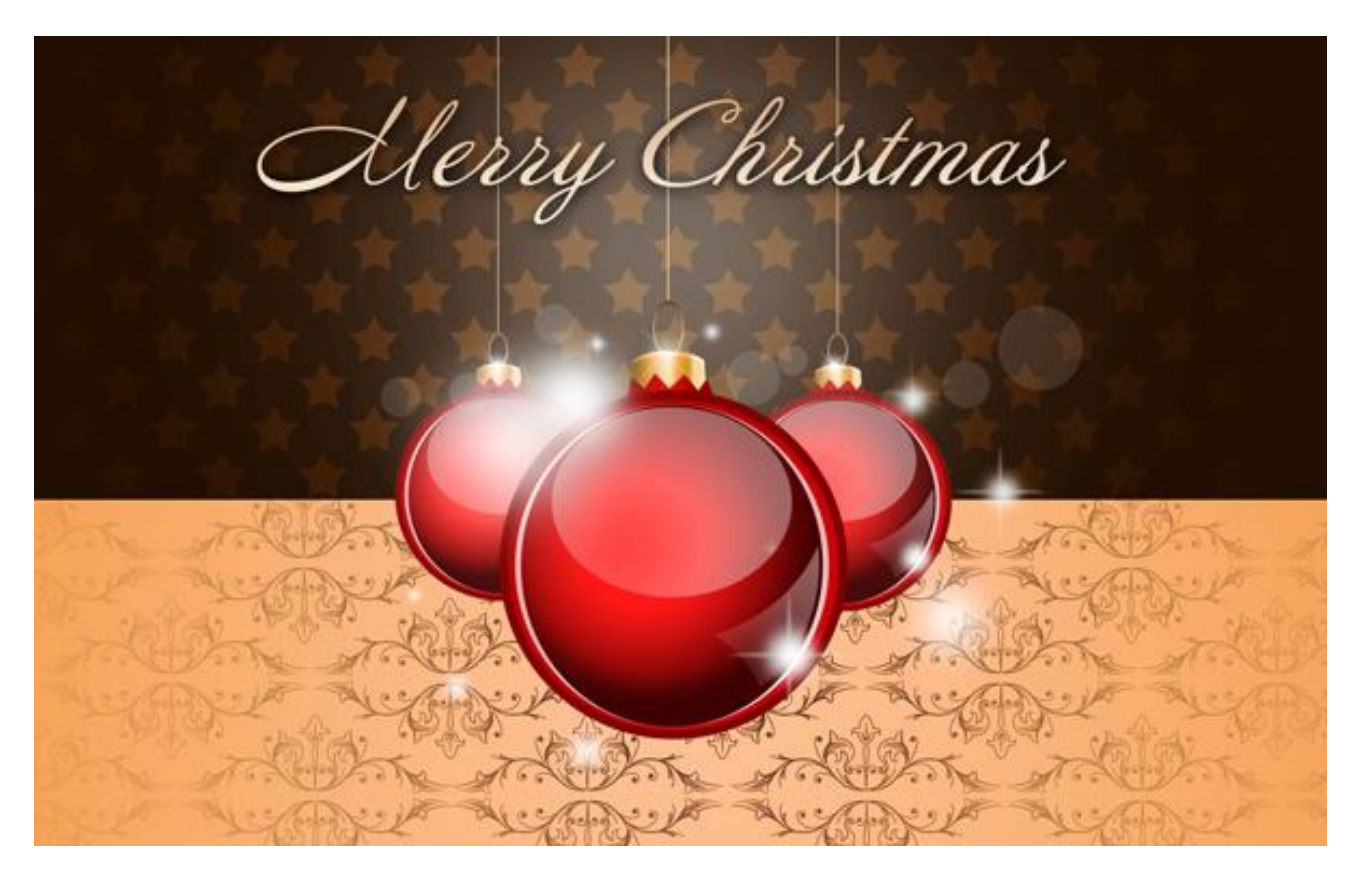